# Auto Salon

# Korisničke upute za rad s programom Auto Salon

Pritiskom tipke miša na ikonu Autosalon otvara se prozor s opcijama za izbor skladišta u kojem želite raditi

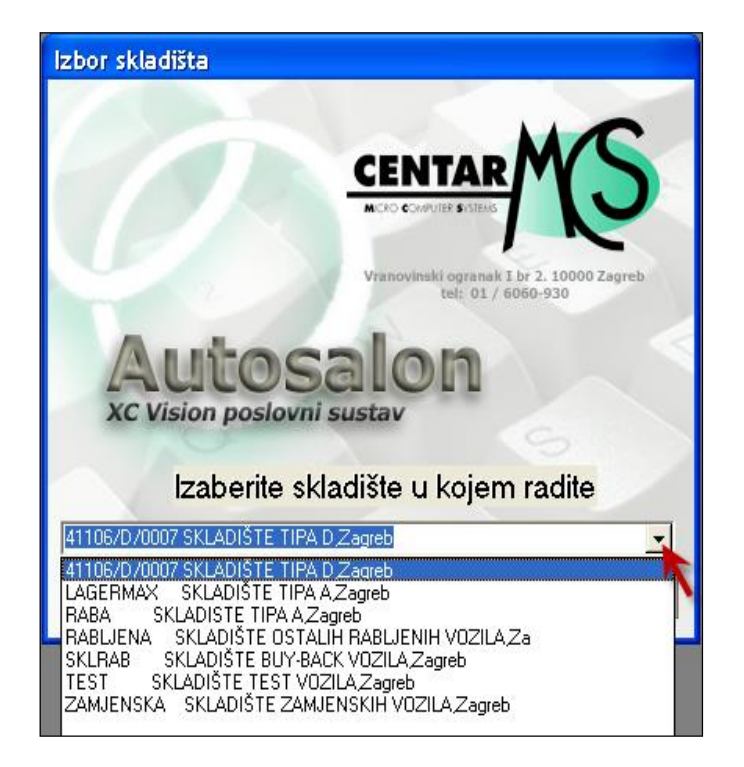

- ukoliko želite raditi u carinskom skladištu odabirete skladište D
- ukoliko želite raditi u skladištu za uvozna vozila odabirete skladište tipa A
- skladište rabljena je skladište s rabljenim vozilima
- **Buy-back:** skladište za otkup vozila
- test/demo: skladište test vozila
- zamjensko: skladište zamjenskih vozila
- novo vozilo se upisuje u D skladište

- kad je vozilo u "D" skladištu, može se isporučiti prije nego što se ocarini, a kad je u "A" skladištu ne može

- nakon što odaberete skladište, pritisnite tipku "Izbor" i otvorit će se prozor u kojem trebate odabrati izbornik **"Rad s vozilom"** 

| 😤 OPEL - Auto          | Salon                                                                                                    |                                                              |              |                  |                    |               |               |
|------------------------|----------------------------------------------------------------------------------------------------|--------------------------------------------------------------|--------------|------------------|--------------------|---------------|---------------|
| <u>M</u> atični podaci | <u>R</u> ad sa vozilom                                                                                                    | <u>L</u> agerMax                                             | Pregledi     | <u>I</u> zvješća | <u>S</u> tatistike | <u>A</u> lati | <u>U</u> pute |
|                        | <u>N</u> arudžbe<br>Prodaja<br>Dokumenti<br>Ugovori za ra<br>Kopiranje bur<br>Zahtjevi za s<br>U⊻oz status<br>Uvoz za cent<br>O <u>W</u> B | abljena<br>y-back, test,<br>alon<br>liste<br>ralni lager     | zamjensk     | a                |                    |               |               |
|                        | Upis Ulaznih<br>Upi <u>s</u> Izlaznih<br>Upis Knjigovo<br>Knjigovodstv<br>Z <u>b</u> irni knjigov                                          | JCD-a<br>JCD-a<br>odstvenih Za<br>eni zapisi<br>odstveni zap | pisa<br>visi |                  |                    |               |               |
| 1<br>1                 | P <u>r</u> odani auto                                                                                                    | mobili                                                       |              |                  |                    |               |               |
|                        | Dozn <u>a</u> ke<br>Knjiž <u>e</u> nje                                                                                                    |                                                              |              |                  |                    |               |               |
|                        |                                                                                                    |                                                              |              |                  |                    |               |               |

U izborniku pritisnite "**OWB**" nakon čega se otvara prozor "**OWB Integracija**" u kojem upisujete korisničko ime i lozinku te se pritiskom na "**Log In**" otvara prozor "**Welcome DMS**" u kojem možete upisati novo vozilo kako ga kasnije ne biste morali ručno unositi u tablicu "**Podaci o vozilu**". Prilikom upisa vozila u tablicu, na ovaj način morate samo upisati: **JobNo** te pritisnuti tipku "**Preuzmi s OWB-a**", popuniti "**Model**", "**Modelsku godinu**", "**Broj šasije**", "**Boju**", "**Opremu**" i "**Trim**".

- OWB prozor za vrijeme unosa ovih podataka mora biti aktivan.

- potom u istom izborniku (Rad s vozilom) pritisnite na "**Prodaja**" gdje se nalaze podaci za sva vozila koja su na stanju

# TABLICA

- prozor koji se prikaže je na kartici "Tablica"

| Pr | odaja             |           |              |                     |          |                         |              |                             |                                      |                    |             |              |
|----|-------------------|-----------|--------------|---------------------|----------|-------------------------|--------------|-----------------------------|--------------------------------------|--------------------|-------------|--------------|
| I  | ablica <u>P</u> o | daci o ve | ozilu   Doku | umenti 🛛 <u>C</u> a | rinski d | lokumenti 🛛 <u>F</u> ir | nancijski do | okumenti 🛛 <u>S</u> tatus - | vozila 🛛 <u>U</u> plate 🗍 <u>K</u> a | alulacija          |             |              |
|    | Status:           |           |              | _                   | Boja:    |                         |              | Model:                      |                                      | 🖂 Samo Zl          | E F         | iltrir əi    |
|    |                   |           |              | <br>                |          |                         |              | 005                         |                                      |                    |             |              |
|    | окасіја:          |           |              | Froda               | wac: j   |                         |              | USE: J                      | Prikazi status :                     | 39                 | 🔨 🗙 Por     | ništi filter |
| h  | Šifra vozili      | Status    | Broi ulaza   | Job No              | IOSE     | Datum OSE               | Lokacija     | Model                       | Dois modela                          | Filtriraj          | Oprema      |              |
| Н  | 1035780           | 70        | biol aldra   | 000110              | 002      | D dtdin O O E           | Condoila     | 110001                      | opio modola                          | - pounke           | oprome      |              |
| H  | 1035739           | 90        | 0            | 99NVLB              | 49       | 21.07.2010              | OSE          | 10C JM35M061                | INSIGNIA ST Edi                      | tion 2.0 CDTI, GBF | A14,PH2M,PH | 12P,AW7,     |
|    | 1035740           | 90        | 0            | 05NVH6              | 49       | 22.07.2010              | OSE          | 10C JM68M061                | INSIGNIA Edition                     | 2.0 CDTI, 5v GAN   | UD5         |              |
|    | 1035741           | 90        | 0            | 48NYB5              | 49       | 22.07.2010              | OSE          | 10C JM68M061                | INSIGNIA Edition                     | 2.0 CDTI, 5v GAN   | UD5         |              |
|    | 1035742           | 90        | 0            | 50NZ5M              | 49       | 22.07.2010              | OSE          | 10C JM68M061                | INSIGNIA Edition                     | 2.0 CDTI, 5v GAN   | UD5         |              |
|    | 1035743           | 90        | 0            | 93NXZ2              | 49       | 22.07.2010              | OSE          | 10A DF25FD51                | COMBO LCV 1.3                        | CDTI, 55 kW 10U    | BF0,BF0,XZD | L            |
|    | 1035755           | 90        | 0            | 27NX3Q              | 49       | 28.07.2010              | OSE          | 10A DF25FD51                | COMBO LCV 1.3                        | CDTI, 55 kW 10U    | XZDL,BF0    |              |
|    | 1035756           | 90        | 0            | 86NZY1              | 49       | 28.07.2010              | OSE          | 10A DF25FD51                | COMBO LCV 1.3                        | CDTI, 55 kW 10U    | XZDL,BF0    |              |
|    | 1035779           | 70        | 93           | 0044PEV4            | ļ .      | 07.01.2011              |              | 11A TC48GBS1                | ASTRA Classic III                    | 1.4 16V, 5v, GAN   | DT4,ECA,QQ5 | 5,PHBM,F     |
|    | 1035617           | 90        | 11864        | 46NS0D              | 58       | 18.06.2010              | GORICA       | 10C AC68FD51                | CORSA Enjoy 1.3                      | CDTI, 5v, 55 GJM   | PH38,DJ8,QQ | 15,W1Y 💻     |
|    | 1035706           | 90        | 11880        | 17NS9Z              | 58       | 13.07.2010              | GORICA       | 10B TC48GBS1                | ASTRA Classic III                    | 1.4 16V, 5v, GAZ   | РНВК, РНВМ, | DT4,QQ5      |
|    | 1035717           | 90        | 11883        | 44NTYV              | 58       | 20.07.2010              | GORICA       | 10C AP08GZ51                | CORSA Color Edi                      | tion 1.4 16V,3 GSV | PH37,DJ8,OE | X,OFB,Q:     |
|    | 1035718           | 90        | 11886        | 65NT4C              | 58       | 20.07.2010              | GORICA       | 10C AC68GZ51                | CORSA Enjoy 1.4                      | 16V, 5v, 74   GBG  | PH38,QQ5,Q\ | /5,W1Y       |
|    | 1035725           | 90        | 11888        | 01NW16              | 58       | 21.07.2010              | GORICA       | 10A DF25FD51                | COMBO LCV 1.3                        | CDTI, 55 kW 10U    | BF0XZDL     |              |
|    | 1035738           | 90        | 18666        | 05NVVF              | 49       | 21.07.2010              | OSE          | 10C JM35MQ61                | INSIGNIA ST Edi                      | tion 2.0 CDTI, GBI | PH2M,PH2P,A | AQ2,AW7      |
|    | 1035778           | 80        | 55555        | 00BBCCD             | 0        |                         | OSE          | 11A JM35MP61                | INSIGNIA ST Edi                      | tion 2.0 CDTI, 12  | C68,XZBA,9A | м            |
|    | Doda              | i         | Izbriši      | Ist                 | oiši     |                         |              | Odaberi                     |                                      |                    |             |              |
|    | novi              | zapis     | zapis        | / zag               | oisnike  |                         | F            | oredak                      |                                      |                    |             | ~            |
| 17 | vozila            | $\prec$   | -            |                     | -        |                         |              |                             |                                      |                    |             |              |
|    | 1                 |           |              | -                   |          |                         | -            |                             |                                      |                    |             |              |
|    |                   |           | ≎ - (€       | ୬ ▼ ⊃               | Boje     | <b>ÁÁ</b> P <u>o</u> re | edak-br      | oj ulaza 🔻 🛛                |                                      | X [z               | laz         |              |

Tablica prikazuje više podataka:

- šifru vozila program automatski dodjeljuje
- status: u kojoj fazi se vozilo nalazi
- Oznake statusa:
  - 70 slobodno vozilo za prodaju
  - 75 vozilo na akciji
  - 80 rezervirano vozilo
  - 90 prodano vozilo ali još nije fakturirano
  - 91 vozilo na carinjenju
  - 99 odjavljeno vozilo
  - N nepoznato
- JobNo (značenje pogledati na zadnjoj stranici)
- OSE (značenje pogledati na zadnjoj stranici)
- lokacija: gdje se vozilo trenutno nalazi
- broj šasije: mogu se upisati prvi i zadnji brojevi za pretragu vozila
- ukoliko želite dodati novi zapis, pritisnete tipku "+" koja se nalazi ispod tablice, a ukoliko ga želite ukloniti pritisnete tipku "-"

# **PODACI O VOZILU:**

Pritiskom tipke miša na izbornik "Podaci o vozilu" otvara se prozor:

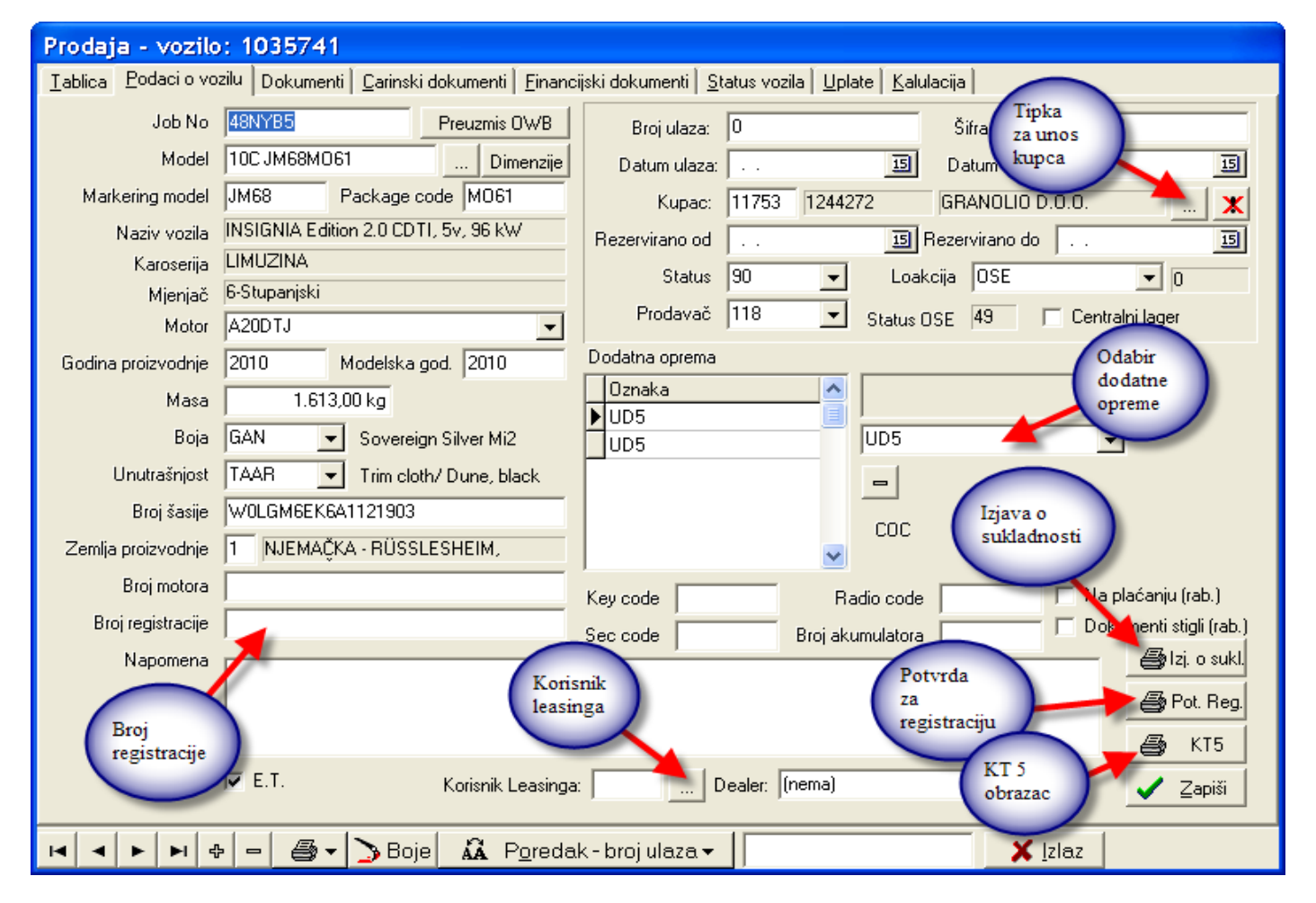

- podaci o vozilu prikazuju detalje odabranog vozila iz tablice
- broj registracije upisuje se ako je u pitanju zamjensko ili test vozilo (rabljeno, staro za novo)
- pritiskom na strelicu polja (koje je pored polja "Dodatna oprema") otvara se padajući izbornik u kojem odabirete dodatnu opremu
- "Broj ulaza" i "Datum ulaza" se ručno dodjeljuju nakon što vozilo sjedne na skladište
- "Datum izlaza" je datum fakture
- pritiskom na gumb "..." ispod "Datum izlaza", otvara se prozor (slika ispod) u kojem možete odabrati kupca:

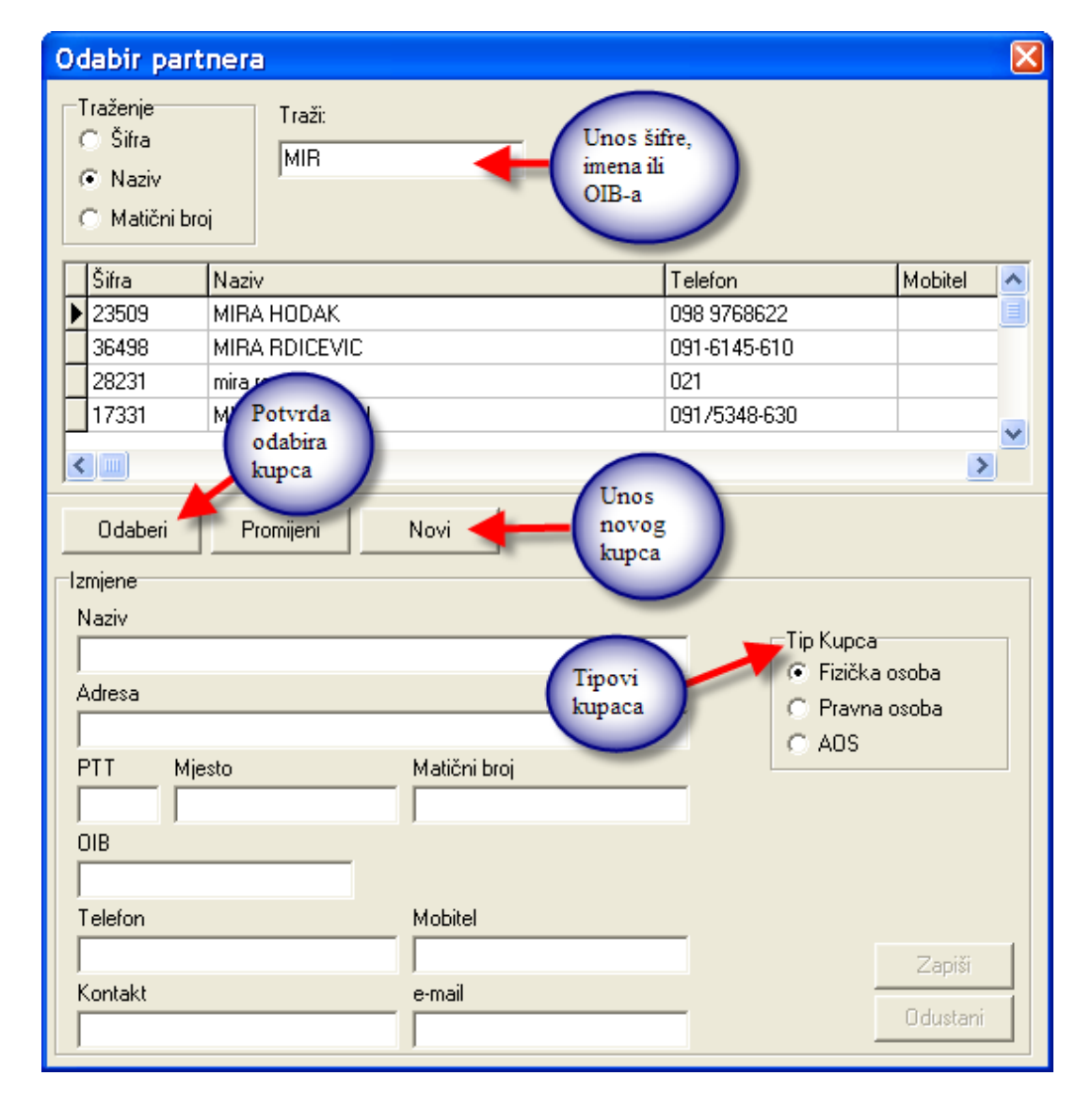

- u polje "**Traži**" upisujete prvih nekoliko brojeva šifre, prvih nekoliko slova imena ili matični broj kupca, a potom ga u tablici pritiskom tipke miša odabirete
- potrebno je označiti tip kupca (fizička osoba, pravna osoba ili Auto osiguravajućih kuća)
- potom pritisnete tipku "Odaberi" kako bi kupac bio vidljiv u tablici
- ukoliko nemate zabilježenog kupca, potrebno je pritiskom na tipku "Novi" unijeti njegove podatke u niže navedena polja na tablici i pritisnuti tipku "Zapiši":

| Odabir part                                     | nera                                |                             | X         |
|-------------------------------------------------|-------------------------------------|-----------------------------|-----------|
| Traženje<br>C Šifra<br>C Naziv<br>C Matični bro | Traži:<br>MIR<br>J                  |                             |           |
| Šifra                                           | Naziv                               | Telefon                     | Mobitel 🔼 |
| <b>&gt;</b> 30957                               | MIRKO ANTOLIĆ                       |                             |           |
| 07083                                           | MIRKOVIĆ ANTUN                      |                             |           |
| 11250                                           | MIRKOVIĆ BOŽIDAR                    | 01 6686 305                 |           |
| 24849                                           | MIRKO SEKOVANIA                     | 846-245                     |           |
|                                                 | Polja                               |                             |           |
| Odaberi                                         | Promijeni Novi za unos<br>novog kup | ca                          |           |
| Izmjene                                         |                                     |                             |           |
| Naziv                                           |                                     | Tip Kupca                   |           |
| J.                                              |                                     | <ul> <li>Fizička</li> </ul> | osoba     |
| Adresa                                          |                                     | C Pravna                    | osoba     |
|                                                 |                                     | C AOS                       |           |
| PTT Mje                                         | sto <u>Matični broj</u>             |                             |           |
|                                                 |                                     | Zanis                       |           |
| OIB                                             |                                     | novog                       |           |
|                                                 |                                     | kupca                       |           |
| Telefon                                         | Mobitel                             |                             |           |
|                                                 |                                     | -                           | Zapiši    |
| Kontakt                                         | e-mail                              | -                           |           |
|                                                 |                                     |                             | Odustani  |
|                                                 |                                     |                             |           |

Nakon toga ga možete pritiskom miša odabrati iz tablice (slika iznad).

- Odaberi potvrda odabira kupca
- ako se auto kupuje preko leasinga onda se u polju "Kupac" odabire leasing kuća, a u polju "Korisnik leasinga" odabire se ime stvarnog kupca
- pritiskom na tipku "Izjava o sukladnosti" otvara se prozor s tablicom, u kojoj su automatski popunjeni podaci o vozilu, a koji su povučeni iz tablice "Matični podaci - Homologacija" u kojoj se nalaze potvrde za više vozila istog tipa
- pod tipkom "**Potvrda za registraciju**" nalazi se primjerak potvrde za registraciju za ispis, a ispod nje se nalazi tipka za upis **KT5 obrasca** (značenje pogledati na zadnjoj stranici)

### DOKUMENTI

Pritiskom na izbornik **"Dokumenti"** otvara se prozor u kojem su vidljivi isključivo dokumenti vozila na kojem ste pozicionirani:

| Prodaja - vozilo: 1035742 🖌                                  |                              |                         |                        |                        |                 |          |
|--------------------------------------------------------------|------------------------------|-------------------------|------------------------|------------------------|-----------------|----------|
| Iablica Podaci o vozilu Dokumenti <u>C</u> arinski dokumenti | <u>F</u> inancijski dokument | i 🛛 <u>S</u> tatus vozi | la Uplate Kalulacija   | a]                     |                 |          |
| 🔽 Kalkulacija Broj:                                          | 🔲 Po datumu d                | okumenta                | 🔲 Po datumu ICD        | Pro                    | oknjiženi       | 1        |
| ZOPC                                                         | 0.d. 30.3.201                | 1 🖃                     | 0.d. 30.3.2011         | J (*                   | Svi             |          |
| Račun Godina: 2011                                           | D. 00.01201                  |                         |                        |                        | Neproknjiženi   |          |
| ZC Skladište: (Sva skladišta)     ▼                          | Do: 30.3.201                 |                         | Do: 30. 3              | <u>र्ष</u>             | Proknjiženi     |          |
| RC Broj šasije:                                              | Broj ulaza:                  |                         | Osvježi                |                        | 🕨 Traži         |          |
| Dokument                                                     | nata:2<br>Broi               | Datum                   | dokumente<br>Skladište | Proknjižen             | Datum knjiženja | IZak 🔼   |
| Razduženje carinskog skladišta                               | 41/2011                      | 30.03.2011.             | 41106/D/0007           | NE                     |                 | NE       |
| Zaduženje carinskog skladišta                                | 44/2011                      | 30.03.2011.             | 41106/D/0007           | NE                     |                 | DA       |
|                                                              |                              |                         |                        |                        |                 |          |
|                                                              |                              |                         |                        |                        |                 | ~        |
| - Detalii dekumenta                                          |                              |                         |                        |                        |                 | >        |
| Bazduženje carinskog skladišta 41/2011                       | Datalija                     | <b>`</b>                |                        |                        |                 |          |
| Datum: 30.03.2011. Skladište: 41106/D/0007                   | vozilu                       | )                       |                        |                        |                 |          |
| Vozila:                                                      |                              | /                       |                        |                        |                 |          |
| Broj šasije rotoj ulaza                                      | Job No                       | 🔼 Stornira              | an: NE                 |                        |                 |          |
| WOLGM6EK4A1122516 Otvori Otključaj /                         | 50NZ5M                       | Zaključ                 | San: NE                |                        |                 |          |
| novi Zaključaj                                               |                              | ма маки                 | Zen: NE L              | atum knjižen           | na:<br>Knjiženj | e        |
| Kartica vozila                                               |                              |                         | knjiga IRA             | $\mathbf{\mathcal{I}}$ |                 |          |
|                                                              |                              | 🖌 1                     |                        | Duri.                  | dalu            | K u Cže  |
|                                                              |                              |                         |                        |                        |                 | -Kriji2e |
|                                                              | oredak - broj ulaz           | a <b>-</b>              |                        | <b>×</b> <u>I</u> z    | laz             |          |

- u polju "Detalji dokumenta" nalaze se detalji o vozilu
- pritiskom na tipku **"Kartica vozila"** otvara se prozorčić u kojem možete odabrati ispis svih dokumenata za broj šasije vozila na kojem ste pozicionirani
- ukoliko unosite novi dokument, pritiskom na tipku "Novi dokument" otvara se prozorčić za odabir nove vrste dokumenta:

| 0 | daberite vrstu novog dokumenta      | × |
|---|-------------------------------------|---|
|   | Odaberite novi dokument:            |   |
|   | Zaduženje carinskog skladišta 👻     |   |
|   | Kalkulacija                         |   |
|   | Interni prijenos                    |   |
|   | Zapisnik o promjeni cijene<br>Bačun |   |
|   | Zaduženje carinskog skladišta       |   |
|   | Razduženje carinskog skladišta      |   |
|   |                                     |   |

#### Novi dokument može biti:

- Kalkulacija
- Interni prijenos
- Zapisnik o promjeni cijene
- Račun
- Zaduženje carinskog skladišta
- Razduženje carinskog skladišta
- ukoliko unosite dokument za novo vozilo, odabirete dokument "Zaduženje carinskog skladišta"
- broj i godina se automatski postavljaju (moguće je i ručno upisati drugi broj od onoga koji bi program postavio kao sljedeći slobodan broj)
- potrebno je upisati datum dokumenta, a ukoliko ga ne upišete, program će automatski postaviti datum
- "Skladište" se obvezno mora upisati, jer je carinsko skladište jedino na kojem se rade dokumenti
   Zaduženje i Razduženje carinskog skladišta
- "Razduženje carinskog skladišta" se radi kad od carine dobijete datum izlazne deklaracije
- vozilo upisujete samo ako dokument ne unosite preko "PRODAJE" jer taj program koristi trenutno odabrano vozilo

# ZADUŽENJE I RAZDUŽENJE CARINSKOG SKLADIŠTA

Financijski dokumenti su dokumenti koji se knjiže.

Nakon što ste unijeli sve gore navedene podatke u izbornik, pritisnete tipku "**Prihvati**" i otvara se sljedeći prozor:

| 🖻 Zaduženje carinskog skladišta                                    |                                              |              |                                               |                      |        |
|--------------------------------------------------------------------|----------------------------------------------|--------------|-----------------------------------------------|----------------------|--------|
| Zaduženje carinskog skladišta                                      |                                              |              |                                               |                      |        |
| Broj: <b>41</b> Godina: <b>2011</b> Datum                          | n: <b>30.03.2011.</b> Skladište: <b>41</b> 1 | 106/D/0007   | Zaključan:                                    | NE                   |        |
|                                                                    |                                              |              | Proknjižen:                                   | NE                   |        |
| Uredi<br>naziv vozila                                              |                                              |              | Deturs kuüženier                              |                      |        |
|                                                                    |                                              |              | Datum knjiženja.                              |                      |        |
| Vozilo Uredi Vrsta: Novo                                           |                                              |              |                                               |                      |        |
| Broj ulaza: 77777                                                  |                                              |              |                                               |                      |        |
| Broj šasije: WOLGM8GK5A1121559                                     |                                              |              |                                               |                      |        |
| Job No: 99NVLB                                                     |                                              |              |                                               |                      |        |
| Naziv: INSIGNIA ST Edition 2.0 CDT                                 | I, 96 kW                                     |              |                                               |                      |        |
| Račup dobavljača Uzmijeni                                          | Tačai: 0.00000                               |              |                                               |                      |        |
|                                                                    |                                              |              |                                               |                      |        |
| Dobavijac: 04474 - UPEL SUU HEAST I<br>Dobijači uper 001001 242425 | Deviewe wiedweet                             | 10 410 54    | Kunalia uniaduaatu                            |                      | 0.00   |
| DVD: 20.07.2010                                                    | Devizna viijeuriosi.                         | 10.410,34    | Kunska vijeuriosi.<br>Kunski troškouj prijoj  | uces uputer DU:      | 0,00   |
| Valuta: Izmiieni                                                   | Devizna carinska osnovica:                   | 16 215 54    | Kunski uoskowi piljev                         | voza unutar n.n.     | 0,00   |
| račun                                                              | Devizna calinska osnovica.                   | 10.313,34    | Kuriska Califiska Usr                         | iovica.              | 0,00   |
| dobavljača                                                         | /                                            | 0.00         | a klasifikator <b>1</b> (                     | Capračka             |        |
|                                                                    |                                              |              | y, Kidsinkalor, 1 - 1<br>oko klasifikator 001 | - Pravna Osoba       |        |
| Broj deklaracije: 41114//10/                                       |                                              | Vre          | vta jenica: Star                              | ndardno zaduženie CS |        |
| Datum:                                                             |                                              | 110          |                                               |                      |        |
|                                                                    |                                              | Izmijeni pod | latke 📃 🗾 Iz                                  | mijeni               |        |
| Izmijeni                                                           |                                              | o financ.vod | đenju                                         |                      |        |
| broj i dat.                                                        |                                              | Vozila       |                                               | (198)                |        |
| deklaracije                                                        |                                              |              |                                               | 🖺 Ispiši 🛛 🗶 Z       | atvori |
|                                                                    |                                              |              |                                               |                      |        |

Centar MCS d.o.o. | www.centar-mcs.hr | cmcs@centar-mcs.hr | 01/6060-930

- pritiskom na tipku "Uredi" u polju "Vozilo" možete urediti vrstu i naziv vozila
- u polju "**Račun dobavljača**" pritiskom na tipku "**Izmijeni**" možete izmijeniti podatke o računu dobavljača ukoliko se ispostavi da nešto nije u redu
- pritiskom iste tipke u polju "**Carinska deklaracija**" možete izmijeniti broj i datum deklaracije (ulazne na zaduženju i izlazne na razduženju)
- u istom polju možete izmijeniti Organizacijski klasifikator (gdje se vozilo financijski vodi) i Funkcijski klasifikator (vrsta kupca)
- pritiskom na tipku "Ispiši" dobijete verziju zaduženja carinskog skladišta za ispis te pritisnete tipku "Zatvori"
- nakon toga u početnom prozoru "Dokumenti" u gornjem desnom dijelu prozora pritisnete tipku "Traži" kako bi se dokument prikazao u tablici

# **KALKULACIJA**

- kalkulacija je financijski dokument koji se knjiži
- broj i godina se automatski postavljaju (moguće je i ručno upisati drugi broj od onoga koji bi program postavio kao sljedeći slobodan broj)
- potrebno je upisati datum dokumenta, a ukoliko ga ne upišete, program će automatski postaviti datum
- "Skladište" se obvezno mora upisati jer je carinsko skladište jedino na kojem se radi dokument Zaduženje
   i Razduženje carinskog skladišta
- Vozilo upisujete samo ako dokument ne unosite preko "PRODAJE", jer taj program koristi trenutno odabrano vozilo:

| Novi dokument                                                            |                                                                |   |
|--------------------------------------------------------------------------|----------------------------------------------------------------|---|
| Vrsta dokumenta: 111 - Kalkulacija<br>Broj, godina, datum i skladiste će | e biti dodijeljeni automatski. Ukoliko želite neki od ovih     | ] |
| podataka unaprijed odrediti, mož<br>Broj:<br>Skladište: (Automatski)     | ete ga unijeti u ponuđena polja.<br>Godina: Datum: 🗊           |   |
| Vozilo                                                                   | Koristi se trenutno odabrano vozilo (ne možete<br>ga upisati)! |   |
| Pi                                                                       | ihvati Odustani                                                |   |

- nakon što ste pritisnuli tipku "Prihvati" otvara se prozor "Kalkulacija":

| 😌 Kalkulacija                                                                                                    |                                    |                 |                          |                                                    |               |               |      |
|----------------------------------------------------------------------------------------------------|------------------------------------|-----------------|--------------------------|----------------------------------------------------|---------------|---------------|------|
| Kalkulacija                                                                                                    |                                    |                 |                          |                                                    |               |               |      |
| Broj: <b>47</b> Godina: <b>2011</b> Datum                                                                                 | 01.04.2011.                        | Skladište: 4110 | 167D70007                | Zaključana:                                        | NE            |               |      |
|                                                                                                    |                                    |                 |                          | Proknjižena:                                       | NE            |               |      |
|                                                                                                    |                                    |                 |                          | Datum knjiženja:                                   |               |               |      |
| VoziloUrediVrsta:NovoBroj ulaza:77778Broj šasije:WOLGM8GK5A1121559Job No:99NVLBNaziv:INSIGNIA ST Edition 2.0 CDTITroškovi | Podaci<br>o vozil<br>. 96 kW Trošk | ovi             |                          |                                                    |               |               |      |
| Vrsta troška Naziv Ukupr                                                                                                  | Partner                            | Broj računa     | DVO                      | Valuta                                             |               | UFA           | ^    |
| 280 Račun dobavljača<br>242 Carina                                                                                        | 0,00 04474                         | 001001-243425   | 20.07.2010               | 20.11.20                                           | 10            |               |      |
| 391 Ekološko zbrinjavanje 1.4                                                                                             | 406,75                             |                 |                          |                                                    |               |               | -    |
|                                                                                                    |                                    |                 |                          |                                                    |               |               | ~    |
|                                                                                                    |                                    |                 |                          |                                                    |               | >             |      |
| Dodaj Uredi Ukloni                                                                                                    |                                    |                 |                          |                                                    |               |               |      |
| Rekapitulacija Dodaj novi                                                                                                 | RUC:                               |                 | 0,00                     | Org. klasifikator:                                 | 1 - Capr      | aška          |      |
| trošak                                                                                                    | Rabat:                             | Izmjen          | a 0,00                   | Funkc, klasifika                                   | tor: 001 - Pr | avne Osobe    |      |
| Carina: 0,00                                                                                                    | Prodajna cijen                     | ia: prodaj      | ne 0,00                  | UFA:                                               | (nema)        |               |      |
| Trošarina: 0,00                                                                                                    | PDV:                               | cijene          | 0,00                     | Vrsta ispisa:                                      | Standard      | ina kalkulaci | ja   |
| Navavna cijena: 1.406,73                                                                                                  | Okupno PDV:<br>Prodajna cijen      | ia s PDV-om:    | 0,00<br>0,00<br>Izmijeni | zmjena<br>unkcijskog<br>organizac.<br>dasifikatora | Izmijen       | i X Zat       | vori |

- u tablici "Troškovi" nalaze se nazivi troškova, tj. svega što trebate platiti

- zbroj svih troškova čini nabavnu cijenu

- podaci se automatski formiraju s prethodno upisanih podataka na "Prodaji" i prethodno upisanim dokumentima (zaduženje i razduženje carinskog skladišta).

- ukoliko se radi o domaćem dobavljaču ili rabljenom vozilu, prvi dokument će biti kalkulacija, koja se radi odmah nakon što dobijete račun 1) pritiskom na dokument "Račun dobavljača" u tablici "Troškovi", otvara se prozor:

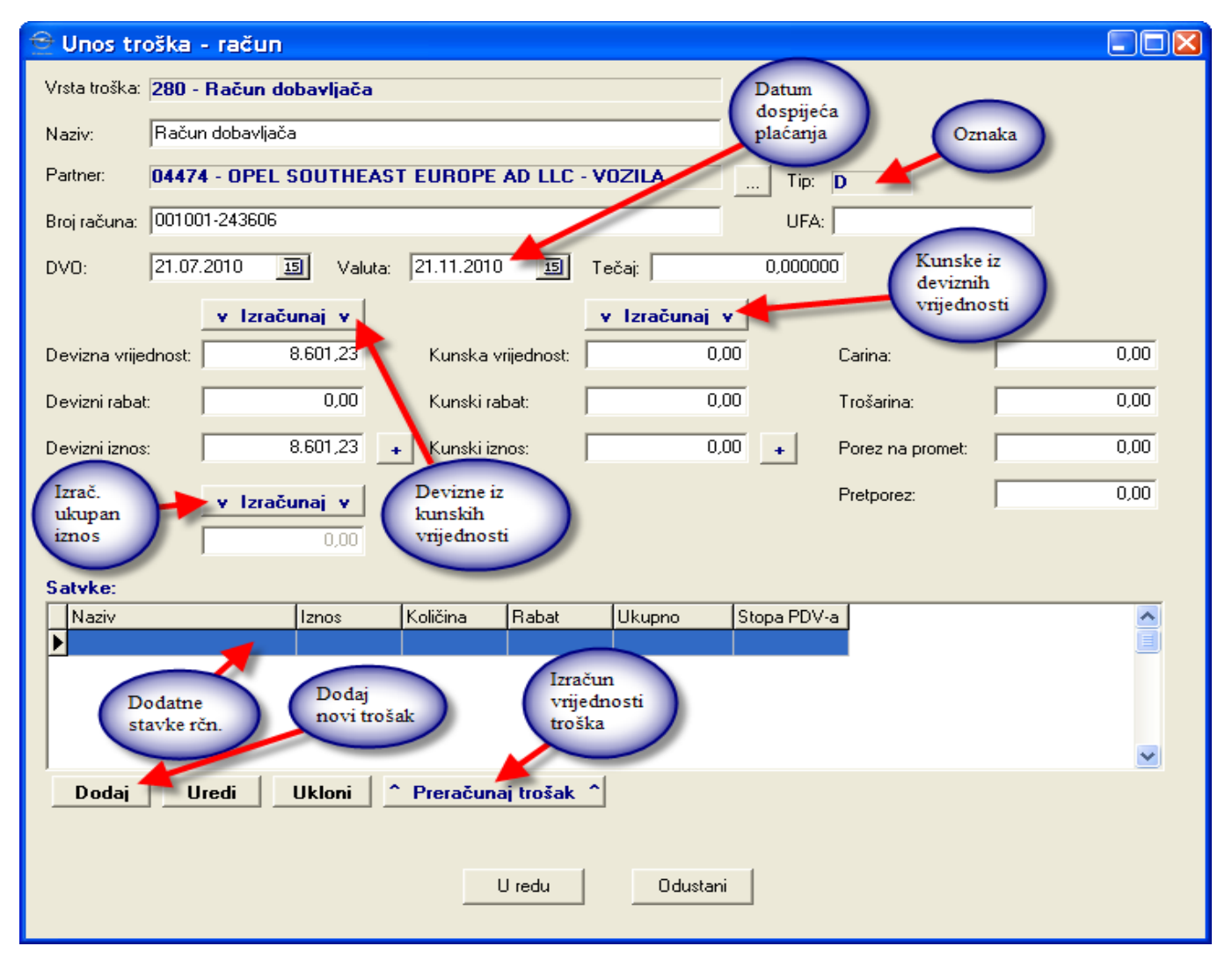

 podaci o DVO i Valuti (datumu dospijeća plaćanja) se ažuriraju na isti način kao i kod zaduženja i razduženja carinskog skladišta

- u polju "Tip" nalazi se oznaka dobavljača i mora se uvijek provjeriti je li ona točna:

# D: devizni (strani) dobavljač

#### P: domaći dobavljač/pravna osoba

#### F: fizička osoba

 - ako je dobavljač strani (D), vrijednosti se automatski povlače, a ako je domaći (P) ili fizička osoba (F), iznosi se unose ručno

- pritiskom na tipku "Izračunaj" iznad stupca s deviznim vrijednostima, izračunati će se devizne iz kunskih vrijednosti prema upisanom tečaju, ali bez PDV-a

- pritiskom na tipku "Izračunaj" iznad stupca s kunskim vrijednostima, izračunati će se kunske iz deviznih vrijednosti prema upisanom tečaju, ali bez PDV-a

 pritiskom na tipku "+" kod deviznih i kunskih vrijednosti izračunava se vrijednost s rabatom (ukoliko rabat postoji i upisan je u polja "Devizni rabat" ili "Kunski rabat") - pritiskom na tipku "Izračunaj" iznad polja "Ukupno", izračunava se ukupan iznos računa iz kunskog iznosa, carine, trošarine i pretporeza

- na računu, u polju "Stavke", moguće je upisati i dodatne stavke koje su iskazane na računu vozila, a nisu stavka vozila

- to se radi pritiskom na tipku "Dodaj" čime se otvara prozor:

| 🕑 Uređiva | inje sta∨ke - Ra   | ičun dobavliača O | 01001-243 🔳 🗖 🔀 |
|-----------|--------------------|-------------------|-----------------|
| Naziv:    | Trošak pakiranja 🖪 | Naziv<br>troška   |                 |
| Iznos:    | 1.500,00           | Stopa PDV-a:      | 23%             |
| Količina: | 1                  |                   | Tama Kamadi     |
| Rabat:    | 0,00               |                   | ukupan          |
| Ukupno:   | 1.500,00           | < Izračunaj       |                 |
|           |                    |                   |                 |
|           | U rec              | du Odustani       |                 |
|           |                    |                   |                 |

- upisuje se naziv troška, iznos, količina, rabat (ako ga ima) te pritisne se tipka "Izračunaj" za izračun ukupnog iznosa iz upisanih vrijednosti

- pritiskom na tipku "U redu" potvrđuje se stavka kako bi se pokazala u stavkama računa

- ukoliko želite urediti ili ukloniti stavku pritisnete tipke "Uredi" ili "Ukloni"

- kad se unesu sve stavke ili kad se neka/e od njih izmijeni/e pritisnete tipku "Preračunaj trošak" i tada se izračunavaju vrijednosti troška iz svih stavaka

#### 2) pritiskom na dokument "Carina" u tablici "Troškovi" otvara se prozor:

| Ҽ Unos tre    | oška - račun        |                   |                     |               |              |        |           |
|---------------|---------------------|-------------------|---------------------|---------------|--------------|--------|-----------|
| Vrsta troška: | 242 - Carina        |                   |                     |               |              |        |           |
| Naziv:        | Carina              |                   |                     |               |              |        |           |
| Partner:      | 00055 - P.S.C. DALM | ACIJA D.O.O.      |                     |               | Tip:   A     |        |           |
| Broj računa:  | KZ 72               |                   |                     |               | UFA: UF-2233 |        |           |
| DVO:          | 20.07.2010 15 \     | /aluta: 30.07.201 | 0 15                | Tečaj:        | 0,000000     |        |           |
|               | v Izračunaj v       | /                 | [                   | v Izračunaj v | ]            |        |           |
| Devizna vrije | dnost: 0,0          | 0 Kunska          | vrijednost:         | 0,00          | Carina:      |        | 0,00      |
| Devizni rabat | s 0,0               | 0 Kunski i        | rabat:              | 0,00          | Trošarina:   |        | 7.647,32  |
| Devizni iznos | ; 0,0               | 0 💿 Kunski i      | iznos:              | 0,00          | + Porez na p | romet: | 0,00      |
|               | v Izračunaj v       | -                 |                     |               | Pretporez:   |        | 14.724,83 |
| Ukupno:       | 7.647,3             | 32                |                     |               |              |        |           |
| Satyke:       |                     |                   |                     |               |              |        |           |
| Naziv         | Iznos               | Količina          | Rabat               | Ukupno        | Stopa PDV-a  |        | _         |
|               |                     |                   |                     |               |              |        |           |
|               |                     |                   |                     |               |              |        |           |
|               |                     |                   |                     |               |              |        | ~         |
| Dodaj         | Uredi Uklor         | i ^ Preraču       | naj trošak <i>"</i> | ^             |              |        |           |
|               |                     |                   |                     |               |              |        |           |
|               |                     |                   | U redu              | Odustani      | 1            |        |           |
|               |                     |                   |                     |               |              |        |           |

- u polju "..." odabire se partner

- u polju "Tip" nalazi se tip skladišta

- u polje **DVO** upisuje se datum zapisa, a u polje "**Valuta**" upisuje se datum dospijeća plaćanja (otprilike 10-tak dana od datuma zapisa)

- pritiskom na tipku "Izračunaj", izračunava se ukupan iznos računa iz kunskog iznosa, carine, trošarine i pretporeza

#### **NAPOMENE:**

- u slučaju deviznog dobavljača – carine, trošarine, pretporeza i poreza nema

- u slučaju domaćeg dobavljača/pravne osobe, a vozilo je novo, računa se carina, trošarina i pretporez
- u slučaju dobavljača kao pravne osobe, a vozilo je rabljeno, onda ima samo pretporez
- u slučaju dobavljača fizičke osobe, a vozilo je rabljeno, onda se uz Nabavnu cijenu upisuje porez na promet
- u slučaju da sami uvozite vozilo, onda je carina poseban trošak

- polje "Stavke" je za dorade i dodatke i nije ih potrebno upisivati
- pritisnete tipku "U redu"
- 3) pritiskom na dokument Ekološko zbrinjavanje, u tablici "Troškovi", otvara se prozor:

| 😌 Unos tr     | oška 🔳                      |   |
|---------------|-----------------------------|---|
| Vrsta troška: | 391 - Ekološko zbrinjavanje |   |
| Naziv:        | Ekološko zbrinjavanje       | _ |
| Iznos:        | 1.045,50                    |   |
|               | U redu Odustani             |   |

- iznos se automatski formira, a naziv možete mijenjati

 pritisnete tipku "U redu" i zatim pritisnete tipku "Dodaj" kako bi se dodala nova vrsta troška (vrsta troška se može odabrati i ručno)

- svi ti troškovi utječu na nabavnu cijenu i maržu
- "Ekološko zbrinjavanje" je trošak koji na sebi nema račun, ali se svejedno knjiži

 postoje interni i eksterni računi: interni računi su računi koji su izdani sami sebi i nemaju pretporez za razliku od eksternih koji su za stvari van tvrtke i imaju pretporez

- postoje tri oznake računa:
- OSTALO: računi koji se kupcu ne fakturiraju (npr. nulti servis, rabljene gume mijenjate s novima...)
- DORADA: dijelovi ili stvari koje se vide na izlaznoj fakturi i kupac ih posebno plaća
- DODATAK: nešto što se kupcu poklanja, ali na način da na fakturi piše da se obračunava
- odaberete npr. "Ostali troškovi":

| 0 | Izbor vrste troška       |          |  |
|---|--------------------------|----------|--|
|   | Odaberite novi trošak:   |          |  |
|   | Ostali troškovi          | •        |  |
|   | Interni račun - ostalo   | ~        |  |
|   | Interni račun - dorada   |          |  |
|   | Interni račun - dodatak  |          |  |
|   | Eksterni račun - ostalo  |          |  |
|   | Eksterni račun - dorada  |          |  |
|   | Eksterni račun - dodatak |          |  |
|   | Ostali troškovi          |          |  |
|   | Račun špedicije          | <b>×</b> |  |

# i u polju "Iznos":

| 😌 Unos tr     | oška                  |  |
|---------------|-----------------------|--|
| Vrsta troška: | 394 - Ostali troškovi |  |
| Naziv:        | Ostali troškovi       |  |
| Iznos:        | 200,00                |  |
|               | U redu Odustani       |  |

Upisuje se iznos i pritisne se tipka "U redu" nakon čega se pojavljuje ta stavka u troškovima

- ako radite interni račun, iz baze podataka se povlače svi interni računi s tim brojem šasije:

| €                                           | 😌 Odabir internog računa              |           |            |             |              |          |  |  |  |
|---------------------------------------------|---------------------------------------|-----------|------------|-------------|--------------|----------|--|--|--|
| Upišite ili odaberite broj internog računa: |                                       |           |            |             |              |          |  |  |  |
|                                             | Broj računa                           | Skladište | Datum      | Broj šasije | Vrsta računa | <u>~</u> |  |  |  |
|                                             | 490100247                             | 01        | 12.01.2009 |             |              |          |  |  |  |
|                                             | 490100249                             | 01        | 13.01.2009 |             |              |          |  |  |  |
|                                             | 490100057                             | 01        | 29.09.2008 |             |              |          |  |  |  |
|                                             | 490100059                             | 01        | 30.09.2008 |             |              |          |  |  |  |
|                                             | 490100060                             | 01        | 30.09.2008 |             |              |          |  |  |  |
|                                             | 490100061                             | 01        | 30.09.2008 |             |              | ~        |  |  |  |
|                                             |                                       |           |            |             |              | >        |  |  |  |
|                                             | Broj inter.<br>računa U redu Odustani |           |            |             |              |          |  |  |  |

- pritiskom na tipku "U redu" otvara se prozor:

| 😌 Unos troška - račun                                                                                                    |      |
|----------------------------------------------------------------------------------------------------|------|
| Vrsta troška: 411 - Interni račun - dorada                                                                                                    |      |
| Naziv: Interni račun - dorada                                                                                                    |      |
| Partner: 000001 - P.S.C. ZAGREB d.o.o Tip: 0                                                                                                    |      |
| Broj računa: 490100057 UFA:                                                                                                    |      |
| DV0; 29.09.2008 国 Valuta; 29.09.2008 国 Tečai; 0,000000                                                                                                    |      |
|                                                                                                    |      |
| Devizna vrijednost 0.00 Kunska vrijednost 95.00 Carina:                                                                                                    | 0,00 |
| Devizni rabat: 0.00 Kunski rabat: 0.00 Trožarina:                                                                                                    | 0.00 |
|                                                                                                    | 0.00 |
| Devizni iznos: Porez na promet:                                                                                                    | 0,00 |
| v Izračunaj v Pretporez:                                                                                                    | 0,00 |
| Ukupno: 95,00                                                                                                    |      |
| Satvke:                                                                                                    |      |
| Naziv Iznos Količina Rabat Ukupno Stopa PDV-a                                                                                                    | ^    |
|                                                                                                    |      |
|                                                                                                    |      |
|                                                                                                    | ~    |
| Dodaj Uredi Ukloni ^ Preračunaj trošak ^                                                                                                    |      |
|                                                                                                    |      |
| Unite Others                                                                                                    |      |
|                                                                                                    |      |
| Satvke:<br>Naziv Iznos Količina Rabat Ukupno Stopa PDV-a<br>KOMPLET OBAV. OPREME 95,00 1 0,00 95,00 23%<br>Dodaj Uredi Ukloni ^ Preračunaj trošak ^<br>U redu Odustani |      |

- upišete potrebne podatke i pritisnete tipku "**U redu**" kako bi se račun vidio u tablici

- ako radite eksterni račun:

| the second second second second second second second second second second second second second second second s | ačun               |                                                                   |               |                    |           |
|----------------------------------------------------------------------------------------------------|--------------------|-------------------------------------------------------------------|---------------|--------------------|-----------|
| Vrsta troška: 294 - Eks                                                                                        | sterni račun - ost | alo                                                               |               | Upis               |           |
| Naziv: Eksterni ra                                                                                             | ačun - ostalo      |                                                                   |               | partnera           |           |
| Partner: 00055 - F                                                                                             | P.S.C. DALMACIJ    | A D.O.O.                                                          |               | Tip: A             |           |
| Broj računa: 1234567                                                                                           |                    |                                                                   |               | UFA:               |           |
| DV0: 20.07.201                                                                                                 | 0 15 Valuta        | : 30.07.2010 15                                                   | Tečaj:        | 0,000000           |           |
| <b>X</b>                                                                                                    | Izračunaj v        | · 🥕                                                               | v Izračunaj v | 1                  |           |
| Devizna vrijednost:                                                                                            | 0,00               | Kunska vrijednost:                                                | 0,00          | l<br>Carina:       | 0,00      |
| Devizni rabat:                                                                                                 | 0,00               | Kunski rabat:                                                     | 0,00          | Trošarina:         | 0,00      |
| Devizni iznos:                                                                                                 | 0,00               | + Kunski iznos:                                                   | 0,00          | + Porez na promet: | 0,00      |
|                                                                                                    |                    |                                                                   |               | Pretnorez:         | 14.263.28 |
|                                                                                                    |                    |                                                                   |               | riotpoloz.         |           |
| Ukupno:                                                                                                    | 0,00               |                                                                   |               |                    | -         |
|                                                                                                    |                    |                                                                   |               |                    |           |
| Satvke:                                                                                                    |                    |                                                                   |               |                    |           |
| Satvke:                                                                                                    | Iznos              | Količina Rabat                                                    | Ukupno S      | itopa PDV-a        |           |
| Satyke:<br>Naziv                                                                                               | Iznos              | Količina Rabat                                                    | Ukupno S      | itopa PDV-a        |           |
| Satvke:<br>Naziv                                                                                               | Iznos              | Količina Rabat                                                    | Ukupno S      | itopa PDV-a        |           |
| Satvke:<br>Naziv                                                                                               | Iznos              | Količina Rabat                                                    | Ukupno S      | itopa PDV-a        |           |
| Satvke:<br>Naziv                                                                                               | Iznos              | Količina Rabat                                                    | Ukupno S      | itopa PDV-a        |           |
| Satvke:<br>Naziv<br>Dodaj Uredi                                                                                | Iznos              | Količina Rabat                                                    | Ukupno S      | itopa PDV-a        |           |
| Satvke:<br>Naziv<br>Dodaj Uredi                                                                                | Iznos              | Količina Rabat                                                    | Ukupno S      | itopa PDV-a        |           |
| Satvke:<br>Naziv<br>Dodaj Uredi                                                                                | Iznos              | Količina Rabat                                                    | Ukupno S      | itopa PDV-a        |           |
| Satvke:<br>Naziv<br>Dodaj Uredi                                                                                | Iznos              | Količina Rabat       Količina     Rabat         Preračunaj trošak | Ukupno S      | itopa PDV-a        |           |

- upisujete: partnera, broj računa, DVO, valutu, pretporez, pritisnete tipku "Izračunaj" te potom tipku "U redu"

- kod "Eksternih računa – ostalo" stavke se mogu, a i ne moraju upisivati

 kod "Eksternih računa – dodatak" pritiskom na tipku "Dodaj" unosi se što poklanjate i na računu povećavate rabat vozila da bi dobili istu cijenu (na "Eksternom računu – dodatak", iznos ne smije biti "0" kad nešto poklanjate)

#### - kod "Eksternih računa – dorada":

| 😌 Unos tr     | oška - račun     | I            |                |            |        |          |           |                  |      |
|---------------|------------------|--------------|----------------|------------|--------|----------|-----------|------------------|------|
| Vrsta troška: | 413 - Eksterni   | račun - dora | da             |            |        |          |           |                  |      |
| Naziv:        | Eksterni račun - | dorada       |                |            |        |          |           |                  |      |
| Partner:      | 00055 - P.S.C    | . DALMACIJA  | D.O.O.         |            |        |          | Tip:      | A                |      |
| Broj računa:  | 1234567          |              |                |            |        |          | UFA       | :                |      |
| DVO: 🖌        | 20.07.2010       | 15 Valuta:   | 30.07.2010     | 15         | Tečaj: |          | 0,0000    | 00               |      |
| 1             | 📕 🗸 🗸            | Sunaj v      | 1              |            | v Izr  | ačunaj v | 1         |                  |      |
| Devizna vrije | ednost:          | 0,00         | Kunska v       | rijednost: |        | 2.000,00 | 5         | Carina:          | 0,00 |
| Devizni raba  | at:              | 0,00         | Kunski ral     | oat:       |        | 0,00     | 0         | Trošarina:       | 0,00 |
| Devizni izno  | s:               | 0,00         | -   Kunski izr | 105:       |        | 2.000,00 | •         | Porez na promet: | 0,00 |
|               | , larai          |              |                |            |        |          |           | Pretporez:       |      |
| Ukupno:       |                  | 2.000,00     |                |            |        |          |           |                  |      |
| Satyke        | ,                |              |                |            |        |          |           |                  |      |
| Naziv         |                  | Iznos        | Količina       | Rabat      | Uku    | ono [    | Stopa PDV | /-a              | ~    |
| Promjena      | aguma 🚽          | 500,00       | 4              | (          | ),00   | 2.000,00 | 2         | 3%               |      |
|               |                  |              |                |            |        |          |           |                  |      |
|               | -                |              |                |            |        |          |           |                  |      |
|               |                  |              |                |            |        |          |           |                  | ~    |
| Dodai         | Uredi            | Ilkioni ^    | Preračuna      | i trošak   | ^      |          |           |                  |      |
|               |                  |              |                | 1.000      |        |          |           |                  |      |
|               |                  |              |                |            |        |          |           |                  |      |
|               |                  |              | l              | J redu     |        | Odustani |           |                  |      |
|               |                  |              |                |            |        |          | _         |                  |      |

- upisuju se potrebni podaci
- možete upisati način na koji se račun prefakturira ili da bude originalno ispisan kao ulazni račun
- ako ga upisujete kao originalni račun pritisnete tipku "Dodaj" i prepišete stavke s računa
- potom pritisnete tipku "Preračunaj trošak" i tipku "U redu"

- ako ga upisujete na način da se prefakturira, pritisnete tipku "Dodaj" napišete stavku i dodajete samo jednu stavku s ukupnim iznosom računa, izračunate pretporez, stavite to kao stavku na svoj račun i pritisnete tipku "U redu"

- u glavnom prozoru "Kalkulacija" pritisnete tipku "Izmijeni" za izmjenu podataka o prodajnoj cijeni:

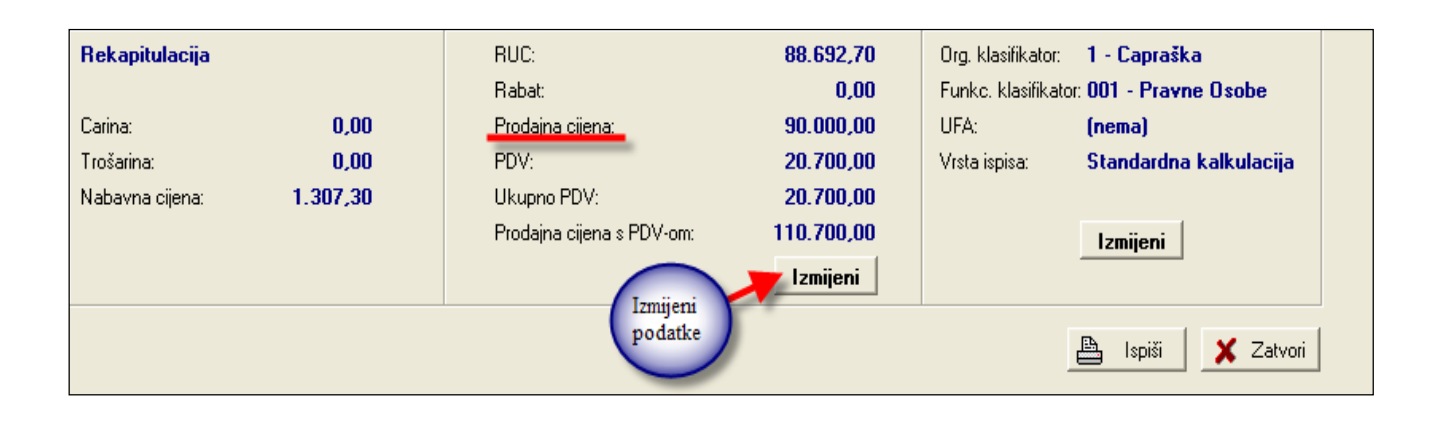

#### i otvara se prozor:

| 😌 Prodajna cije                  | na        |            |                                    |  |  |  |  |
|----------------------------------|-----------|------------|------------------------------------|--|--|--|--|
| Rabat vozila:                    |           |            |                                    |  |  |  |  |
| Rabat dodataka                   | :         | 0,00       |                                    |  |  |  |  |
| Ukupno rabat:                    |           | 0,00       | < Izračunaj                        |  |  |  |  |
| Prodajna cijena:                 | _         | 90.000,00  | v Izračunaj v                      |  |  |  |  |
| PDV: Uno                         | os —      | 20.700,00  | Izrač <u>unaj</u> iz cijene vozila |  |  |  |  |
| Ukupno PDV:                      |           | 20.700,00  | Izračun                            |  |  |  |  |
| Prodaina ciiena :                | s PDV-om: | 110.700.00 | ^ Izračupaj                        |  |  |  |  |
| Fridajna cijona i                |           | 00 602 70  |                                    |  |  |  |  |
| RUC:                             | I         | 00.032,70  |                                    |  |  |  |  |
| Obračun PDV                      | -a        |            |                                    |  |  |  |  |
| Stopa                            | Osnovica  | Iznos      | Ukal 🔨                             |  |  |  |  |
| 23,0000%                         | 90.00     | 0,00       | 20.700,00 DA                       |  |  |  |  |
|                                  |           |            | ~                                  |  |  |  |  |
|                                  |           |            | >                                  |  |  |  |  |
| Dodai                            | Uredi III | loni       |                                    |  |  |  |  |
|                                  |           |            |                                    |  |  |  |  |
| Dodaj<br>stavku Potvrdi<br>zapis |           |            |                                    |  |  |  |  |

 - u polje "Rabat" upisujete rabat (ako ga ima) da biste na računu "Eksterni račun – dodatak" dobili iznos koji je potreban

- u polje "Prodajna cijena" upisujete cijenu po kojoj se vozilo misli prodavati

- ako se cijena već zna (npr. ako se vozilo kupuje preko kredita) može se upisati prodajna cijena ili prodajna cijena s PDV-om

- pritisnete tipku "Izračunaj iz cijene vozila" i tada se otvara prozor "Unesite cijenu vozila" u koji ponovno unosite prodajnu cijenu vozila, označite je li cijena s dodacima i rabatom te pritisnete tipku "U redu" i PDV se automatski izračunava

u polju "Obračun PDV-a" pritisnete tipku "Dodaj" ukoliko želite dodati novu stavku (stopu PDV-a). Tipku "Uredi" pritisnete ako želite urediti stavku, a tipku "Ukloni" pritisnete ako želite ukloniti stavku

#### - PDV za rabljena vozila iznosi 18,6992 %!

- pritisnete tipku "U redu" i nova prodajna cijena se pojavljuje u tablici

- potom u glavnom prozoru "**Kalkulacija**" pritisnete tipku "**Izmijeni**" za izmjenu podataka o organizacijskom i funkcijskom klasifikatoru:

| Ostali podaci                |                                    |
|------------------------------|------------------------------------|
| Organizacijski klasifikator: |                                    |
| 1 - Capraška                 |                                    |
| Funkcijski klasifikator:     | Odabir<br>klasifikatora            |
| 001 - Pravne Osobe           |                                    |
| UFA:                         |                                    |
|                              |                                    |
| Vrsta ispisa:                |                                    |
| Standardna kalkulacija       | 🚽 🥅 Prikaži sve                    |
| Prihvati                     | Odustani Odabir<br>vrste<br>ispisa |

- organizacijski klasifikator se odabire unaprijed ako znate gdje vozilo ide

# ZAPISNIK O PROMJENI CIJENE (ZOPC)

- to je financijski dokument koji se knjiži

- Zapisnik o promjeni cijene radite ako želite vozilu smanjiti prodajnu cijenu, jer ga inače ne možete prodati

- radite ga tako da u glavnom prozoru "Dokumenti" pritisnete tipku miša na polje "Novi dokument" i odaberete "Zapisnik o promjeni cijene"

- otvara se prozor "Zapisnik o promjeni cijene":

| 🔮 Zapisnik o promjeni cijene                        |                                   |                            |                            |                       |  |  |  |  |  |  |  |
|-----------------------------------------------------|-----------------------------------|----------------------------|----------------------------|-----------------------|--|--|--|--|--|--|--|
| Zapisnik o promjeni cijene                          |                                   |                            |                            |                       |  |  |  |  |  |  |  |
| Broj: <b>17</b> Godina: <b>2011</b> Datum: <b>0</b> | 11.04.2011. Skladište: 41         | 106/D/0007                 | Zaključan: <b>NE</b>       |                       |  |  |  |  |  |  |  |
| Uradi                                               |                                   |                            | Proknjižen: NE             |                       |  |  |  |  |  |  |  |
| podatke o voz                                       | podatke o vozilu Datum knjiženja: |                            |                            |                       |  |  |  |  |  |  |  |
| Vozilo Urodi Vista Novo                             |                                   |                            |                            |                       |  |  |  |  |  |  |  |
| Preivigent 7779                                     |                                   |                            |                            |                       |  |  |  |  |  |  |  |
| Broi šasije: WOLGM86K541121559                      |                                   |                            |                            |                       |  |  |  |  |  |  |  |
| Job No: 99NVLB                                      |                                   |                            |                            |                       |  |  |  |  |  |  |  |
| Naziv: INSIGNIA ST Edition 2.0 CDTI, 9              | 96 kW                             |                            |                            |                       |  |  |  |  |  |  |  |
|                                                     |                                   |                            |                            |                       |  |  |  |  |  |  |  |
| Carina: 0,00                                        |                                   |                            | Org. klasifikator: 1 - C   | apraška               |  |  |  |  |  |  |  |
| Trošarina: 0,00                                     |                                   |                            | Funkc. klasifikator: 001 - | Pravne Osobe          |  |  |  |  |  |  |  |
| Nabavna cijena: 1.406,75                            |                                   | Izmijeni                   | Vrsta ispisa: Stan         | dardni ZOPC           |  |  |  |  |  |  |  |
|                                                     |                                   | podatke<br>s klasifikatora | J Izm                      | nijeni                |  |  |  |  |  |  |  |
| Stare vrijednosti                                   | Nove vrijednosti                  |                            | Bazlike                    |                       |  |  |  |  |  |  |  |
| RUC: 88.593,25                                      | RUC:                              | 78.593,25                  | RUC:                       | -10.000,00            |  |  |  |  |  |  |  |
| Rabat: 0,00                                         | Rabat:                            | 0,00                       | Rabat:                     | 0,00                  |  |  |  |  |  |  |  |
| Prodajna cijena: 90.000,00                          | Prodajna cijena:                  | 80.000,00                  | Prodajna cijena:           | -10.000,00            |  |  |  |  |  |  |  |
| PDV: 20.700,00                                      | PDV:                              | 18.400,00                  | PDV:                       | -2.300,00             |  |  |  |  |  |  |  |
| Ukupno PDV: 20.700,00                               | Ukupno PDV:                       | 18.400,00                  | Ukupno PDV:                | -2.300,00             |  |  |  |  |  |  |  |
| Prodajna cijena s PDV-om: 110.700,00                | Prodajna cijena s PDV-om:         | 98.400,00                  | Prodajna cijena s PDV-on   | n: - <b>12.300,00</b> |  |  |  |  |  |  |  |
|                                                     | Izmijanj                          | Izmijeni                   | $\frown$                   |                       |  |  |  |  |  |  |  |
|                                                     | vrijednosti                       |                            | Ispiši                     |                       |  |  |  |  |  |  |  |
|                                                     |                                   |                            |                            | piši 🗙 Zatvori        |  |  |  |  |  |  |  |

Centar MCS d.o.o. | www.centar-mcs.hr | cmcs@centar-mcs.hr | 01/6060-930

- u kojem u polju "Nove vrijednosti" pritisnete tipku "Izmijeni"

tada se otvara novi prozor u koji upisujete smanjenu prodajnu cijenu, potom pritisnete tipku "Izračunaj iz
 cijene vozila" te se otvara prozor u koji ponovno upisujete novu prodajnu cijenu vozila. Označite je li cijena s dodacima i rabatom i pritisnite tipku "U redu" te se PDV automatski izračunava

- pritiskom na tipku "Izračunaj", računa se ukupna prodajna cijena

u polju "Obračun PDV-a" pritisnete tipku "Dodaj" ukoliko želite dodati novu stavku (stopu PDV-a), tipku "Uredi" pritisnete ako želite urediti stavku, a tipku "Ukloni" pritisnete ako želite ukloniti stavku

- pritisnete tipku "U redu" kako bi se podaci prenijeli u glavnu tablicu

- pritisnete tipku "Ispiši" za ispis zapisa na kojem su vidljive stare i nove vrijednosti:

|                  |                | Zapisnik o j         | promjeni        | cijene broj: 17/2011       | l         |  |
|------------------|----------------|----------------------|-----------------|----------------------------|-----------|--|
| Cetum :          | 01.04.2011.    |                      | -               |                            |           |  |
| Mjestoprodaje:   | 1 - Capiras ka | 3                    |                 |                            |           |  |
| Vr∎ta prodaje:   | 001 - Piraunie | : O sobe             |                 |                            |           |  |
| Brojulaza:       | 87777          |                      |                 |                            |           |  |
| Broj ianije:     | MOLG MOG M     | ©A1 12 1559          |                 |                            |           |  |
| Naziv vozla:     | INSIGN IAS     | T Edition 20 C D T I | ,96 <b>k</b> n  |                            |           |  |
| Carina:          |                | ססנ                  |                 |                            |           |  |
| Tro ilarina :    | ٥              | 1,00                 |                 |                            |           |  |
| Nabavna dijena:  | 1.405          | 75                   |                 |                            |           |  |
| Stare vrijedn    | osti:          |                      |                 | Nove vrijednosti:          |           |  |
| RUC:             |                | 88.593,25            |                 | RUC:                       | 78.593,25 |  |
| Rabat:           |                | 0,00                 |                 | Rabat:                     | 0,00      |  |
| Prodajna cijena: |                | 90.000,00            |                 | Prodajna dijena:           | 80.000,00 |  |
| PDV:             |                | 20.700,00            |                 | PDV:                       | 18.400,00 |  |
| Ukupno PDV:      |                | 20.700,00            |                 | Ukupno PDV:                | 18.400,00 |  |
| Prodajna cijena  | PDV-om:        | 1 10.700,00          |                 | Prodajna cijena 🛛 PDV-om : | 98.400,00 |  |
| Razli ka:        |                |                      |                 |                            |           |  |
| RUC:             |                | -10.000,00           |                 |                            |           |  |
| Rabat:           |                | 0,00                 |                 |                            |           |  |
| Prodajna dijena: |                | -10.000,00           |                 |                            |           |  |
| PDV:             |                | -2,300,00            |                 |                            |           |  |
| UNUPRO PDV:      |                | -2.300,00            |                 |                            |           |  |
| Prodajna cijena  | PDV-om:        | -12,300,00           |                 |                            |           |  |
| ObračunPDV       | -a:            | _                    |                 |                            |           |  |
|                  | VICS:          | Stops:               | 12101           | <u>:</u>                   |           |  |
| 00.0             | 0.00           | 23,000               | 10.400,0<br>0.0 |                            |           |  |

# <u>RAČUN</u>

- u početnom prozoru "Dokumenti" pritisnete tipku "Novi dokument - Račun"

 otvara se isti prozor kao i na kalkulacijama, zaduženju i razduženju carinskog skladišta, ZOPC-u... i pritisnete tipku "Prihvati"

- otvara se prozor:

| ovi račun                   |              |                           |  |  |  |  |  |
|-----------------------------|--------------|---------------------------|--|--|--|--|--|
|                             |              |                           |  |  |  |  |  |
| Habat vozila:               | ji .         |                           |  |  |  |  |  |
| Rabat dodataka:             | 0,00         |                           |  |  |  |  |  |
| Ukupno rabat:               | 0,00         | < Izračunaj               |  |  |  |  |  |
| Carina:                     | 0,00         |                           |  |  |  |  |  |
| Trošarina:                  | 0,00         |                           |  |  |  |  |  |
| Prodajna cijena (bez PDV-a) | : 80.000,00  | v Izračunaj v             |  |  |  |  |  |
| PDV:                        | 18.400,00    | Izračunaj iz cijene vozil |  |  |  |  |  |
| Ukupno PDV:                 | 18.400,00    |                           |  |  |  |  |  |
| Prodajna cijena s PDV-om:   | 98.400,00    | ^ Izračunaj ^             |  |  |  |  |  |
| RUC:                        | 78.593,25    |                           |  |  |  |  |  |
| Nabavna cijena:             | 1.406,75     |                           |  |  |  |  |  |
| Obračun PDV-a               |              |                           |  |  |  |  |  |
| Stopa Osnovica              | Iznos        |                           |  |  |  |  |  |
| 23,0000%                    | 80.000,00    | 18.400,00                 |  |  |  |  |  |
| Dodaj Uredi                 | Ukloni       |                           |  |  |  |  |  |
| Mjesto prodaje:             |              |                           |  |  |  |  |  |
| 1 - Capraška 🗸              |              |                           |  |  |  |  |  |
| Vrsta prodaie:              |              |                           |  |  |  |  |  |
| 001 - Pravne Osobe          |              | •                         |  |  |  |  |  |
| ,                           |              |                           |  |  |  |  |  |
| Prihv                       | ati Odustani |                           |  |  |  |  |  |
|                             |              |                           |  |  |  |  |  |

u koji upisujete rabat (ukoliko postoji), pritisnete tipku "Izračunaj" za izračun ukupnog rabata, "Izračunaj iz cijene vozila" za izračun PDV-a te tipku "Izračunaj" za izračun prodajne cijene s PDV-om

NAPOMENA: da biste dobili točnu cijenu s PDV-om u polje "Prodajna cijena s PDV-om" unesite točan iznos i u polju "Prodajna cijena" smanjite iznos za lipu i pritisnite tipku "Izračunaj" gdje ručno unesete PDV koji treba da bi se iznosi poravnali

u polju "Obračun PDV-a" pritisnete tipku "Dodaj" ukoliko želite dodati novu stavku (stopu PDV-a), tipku
 "Uredi" pritisnite ako želite urediti stavku, a tipku "Ukloni" pritisnite ako želite ukloniti stavku

- upisujete mjesto prodaje i vrstu prodaje te pritisnete tipku "Prihvati"

- otvara se prozor:

| 🖻 Račun                                                                             |                   |                               |              |                                     |                                      |                                      |                                   |   |
|-------------------------------------------------------------------------------------|-------------------|-------------------------------|--------------|-------------------------------------|--------------------------------------|--------------------------------------|-----------------------------------|---|
| Račun                                                                               |                   |                               |              |                                     |                                      |                                      |                                   |   |
| Broj: 17 Godina: 2011 Datum: 0                                                      | 1.04.2011.        | /aluta: <u>01.04</u>          | 4.2011. Skla | dište: <b>41106/</b>                | D70007                               | Zaključar                            | : NE                              |   |
|                                                                                     |                   |                               | Prod         | avatelj: <u>ROMAN</u>               |                                      | Proknjižer                           | n: NE                             |   |
|                                                                                     | Promje            | na                            |              |                                     |                                      | Datum kn                             | iiženia:                          |   |
| Kupac: 27158 Uredi Tin: F                                                           | datuma<br>dospije | a<br>eća                      |              |                                     |                                      | D didini kin                         | ncorija.                          |   |
|                                                                                     |                   | PTT                           | 10000 P      | romjena<br>rođavatelja              | Matični br                           | oi: 1311961                          | 335018                            |   |
| Adresa: IVANA ŠIBILA 6 ZAGREB                                                       |                   | Mjesto:                       |              |                                     | OIB:                                 | oj. 101100                           | 000010                            |   |
|                                                                                     |                   | •                             |              |                                     |                                      |                                      |                                   |   |
| Vozilo Uredi                                                                        | Marka             | в:                            | OPEL         |                                     | Radni obujam:                        | 1248 ccm                             |                                   |   |
| Broj ulaza: 77778                                                                   | Tip:              |                               | COMBO C      |                                     | Snaga motora:                        | 55 kW                                |                                   |   |
| Broj šasije: WOLOXCF25A4311533                                                      | Mode              | d:                            | 1,3 CDTI 9   | 55 KW                               | Vrsta goriva:                        | DIESEL                               |                                   |   |
| Job No: 93NXZ2                                                                      | Zemlį.<br>Cadiu   | a proizvodnje:                | SPANJOLS     | 5KA                                 | Sifra boje:                          | 100                                  |                                   |   |
| Vista vozila: OSOBNO - NOVO                                                         | KW Godin<br>Bradi | ia proizvodnje<br>iti miesta: | 2010         |                                     | Masa vozila:                         | 1305 kg                              | a Dijela                          |   |
| Oblik i nam. karos.: TERETNO                                                        | Broi v            | rata:                         | 3            |                                     | Dozv. nosivost:                      | 520 ka                               |                                   |   |
|                                                                                     |                   |                               |              |                                     |                                      |                                      |                                   |   |
| Stavke                                                                              |                   |                               |              |                                     |                                      |                                      |                                   |   |
| Artikl                                                                              | Cijena            | Količina Ra                   | ibat         | Iznos                               | Trošarina C                          | Carina l                             | Jkupno                            | ^ |
| Vozilo W0L0XCF25A4311533                                                            | 80.000,00 kn      | 1,00                          | 0,00 kn      | 80.000,00 kn                        | 0,00 kn                              | 0,00 kn                              | 80.000,00 kn                      |   |
|                                                                                     |                   |                               |              |                                     |                                      |                                      |                                   |   |
|                                                                                     |                   |                               |              |                                     |                                      |                                      |                                   |   |
|                                                                                     |                   |                               |              |                                     |                                      |                                      |                                   |   |
|                                                                                     |                   |                               |              |                                     |                                      |                                      |                                   | ~ |
| -                                                                                   |                   |                               |              |                                     |                                      |                                      |                                   |   |
| Obračun PDV-a:                                                                      |                   | Rekapitu                      | Jacija       |                                     | Org. klasifik                        | ator: <b>2 - D</b>                   | ubrava                            |   |
| Stopa Osnovica Iznos                                                                | <u>^</u>          | Ukupno:                       |              | 80.000,00                           | Funkc, klas                          | sifikator: 001 -                     | Pravne Osob                       | e |
| 23,0000% 80.000,00 1                                                                | 8.400,00          | PDV:                          |              | 18.400,00                           | IFA:                                 | (nema                                | a)                                |   |
|                                                                                     |                   | Sveukupr                      | 10:          | 98.400,00                           | Vrsta ispisa:                        | : Stand                              | lardni račun                      |   |
| Stopa         Osnovica         Iznos           23,0000%         80.000,00         * | 8.400,00          | Ukupno:<br>PDV:<br>Sveukupn   | 10:          | 80.000,00<br>18.400,00<br>98.400,00 | Funkc, klas<br>IFA:<br>Vrsta ispisa: | ifikator: 001 -<br>(nema)<br>: Stand | Pravne Osob<br>a)<br>lardni račun | e |

- datum dospijeća plaćanja (valuta) i prodavač se mogu promijeniti na računu

- pritiskom na tipku **"Uredi"** u polju **"Kupac"** otvara se polje u kojem možete urediti podatke o kupcu s tim da šifru kupca obvezno morate urediti jer inače nećete moći pritisnuti tipku **"U redu"** 

 pritiskom na tipku "Uredi" u polju "Vozilo" otvara se prozor u kojem možete urediti podatke o vozilu s tim da se u slučaju teretnog vozila upisuje masa i nosivost i označi se kvačicom polje "Ispiši nosivost"

- pritiskom na tipku "Uredi klauzule" možete urediti klauzule na računu

- u polju "Rekapitulacija" se nalazi ukupna cijena (troškovi računa dorade, dodatka)

- nakon toga imate gotov račun

- pritisnete tipku "Ispiši" za ispis računa (ako ispisujete račun za leasing, program ispisuje samo jednu stavku)

- prije izrade računa možete prebaciti račun: pritisnete tipku **"Novi dokument"**, odaberete novi dokument, pritisnete tipku **"Prihvati"** i program prikaže podatke koji su već unutra (ako promijenite iznos, prvo će napraviti Zapisnik o promijeni cijene, a ako mijenjate ostale podatke prvo će se napraviti interni prijenos, a onda Zapisnik).

# **INTERNI PRIJENOS**

- interni prijenos je financijski dokument koji se knjiži
- dokument "Interni prijenos" se pojavljuje u slučaju ako ste na računu upisali drugog kupca i mjesto prodaje
- u početni prozor pritisnete tipku "Novi dokument Interni prijenos"

 otvara se isti prozor kao i na kalkulacijama, zaduženju i razduženju carinskog skladišta, ZOPC-u, Računu... i pritisnete tipku "Prihvati"

- otvara se prozor:

| 😌 Interni prijenos                                   |                               |                    |                   |                            |
|------------------------------------------------------|-------------------------------|--------------------|-------------------|----------------------------|
| Interni prijenos                                     |                               |                    |                   |                            |
| Broj: <b>13</b> Godina: <b>2011</b> Datum: <b>01</b> | . <b>04.2011</b> . Skladište: | 41106/D/0007       | Zaključan:        | NE                         |
|                                                      |                               |                    | Proknjižen:       | NE                         |
|                                                      |                               |                    | Datum knjiženja:  |                            |
| Vozilo Uredi Vrsta: Novo                             |                               |                    |                   |                            |
| Broj ulaza: 77778                                    |                               |                    |                   |                            |
| Broj šasije: WOLOXCF25A4311533                       |                               |                    |                   |                            |
| Job No: 93NXZ2                                       |                               |                    |                   |                            |
| Naziv: COMBO LCV 1.3 CDTI, 55 kW                     |                               |                    |                   |                            |
|                                                      |                               |                    |                   |                            |
| Nabavna cijena: 1.045,50                             | Stari org. klasifikator:      | 1 - Capraška       | Org. klasifikator | 1 - Capraška               |
| RUC: 78.954,50                                       | Stari funkc, klasifikator:    | 001 - Pravne Osobe | Funkc, klasifika  | tor: 001 - Pravne Osobe    |
| Prodajna cijena: 80.000,00                           |                               |                    |                   |                            |
| PDV: 18.400,00                                       |                               |                    | Vrsta ispisa:     | Standardni interni prijeno |
| Ukupno PDV: 18.400,00                                |                               |                    |                   |                            |
| Prodajna cijena s PDV-om: 98.400,00                  |                               |                    |                   | Izmijeni                   |
|                                                      |                               |                    | -                 |                            |
|                                                      |                               |                    |                   | 🕮 İspiši 🗶 Zatvori         |
|                                                      |                               |                    |                   |                            |

#### u kojem pritisnete tipku "Izmijeni"

- otvara se prozor:

| Ostali podaci                |                           |
|------------------------------|---------------------------|
| Organizacijski klasifikator: |                           |
| 2 - Dubrava                  |                           |
| Funkcijski klasifikator:     | Promjena<br>klasifikatora |
| 001 - Pravne Osobe           |                           |
|                              |                           |
|                              |                           |
| Vrsta ispisa:                |                           |
| Standardni interni prijenos  | 🚽 🥅 Prikaži sve           |
|                              |                           |
| Prihvati Odustani            |                           |
|                              |                           |

u kojem mijenjate organizacijski ili funkcijski klasifikator i pritisnete tipku "Prihvati" kako bi se promjena vidjela na internom prijenosu

# **CARINSKI DOKUMENTI**

- kad stigne novi račun, pritiskom tipke "Carinski dokumenti" otvara se novi prozor:

| Prodaja - vozilo: 1035781                                                                                |                          |
|----------------------------------------------------------------------------------------------------|--------------------------|
| Iablica   Podaci o vozilu   Dokumenti   Carinski dokume Broj   Vokumenti   Status vozila   Uplate   Kalu | Ilacija                  |
| Carinske deklaracije                                                                                     |                          |
| Broj ulazne JCD                                                                                          | <u>I</u>                 |
| Broj izlazne JCD Broj izlazne                                                                            | 15                       |
| Carinarnica Carinarnica deklaracije                                                                      |                          |
| Tatifni broj:                                                                                            | •                        |
| Povlastica Postotak Carinska                                                                             |                          |
| Postotak povlastice 0,00 % povlastice tanfa                                                              |                          |
| Broj dokumenta                                                                                           | 15                       |
| Dokument izdao Broj<br>dokum.                                                                            |                          |
| Račun dobavljača Predračun dobavljača Dokument                                                           | 1                        |
| Dobavljač                                                                                                |                          |
| Broj računa                                                                                              |                          |
| Datum računa · · 13 Broj UF-e                                                                            | Valuta računa 🕢 🗾        |
| Špedicija                                                                                                |                          |
| Broj računa                                                                                              |                          |
| Datum računa II Broj UF-e Valuta II                                                                      | Iznos pretporeza 0,00 kn |
| Dodaj ili<br>ukloni zapis<br>zapisnike                                                                   | Zapiši<br>unos Zapiši    |
| 📧 < 🕨 🖬 🚭 🚍 🗲 🕞 Boje 🛛 🎎 P <u>o</u> redak - broj ulaza 🗸 📔                                               | X Izlaz                  |

u kojem upisujete:

- u polja **Broj ulazne JCD** (Ulazne deklaracije) i **Izlazne JCD** (Izlazne deklaracije) upisujete podatke sa carine koji se unose nakon što nam stignu papiri od carine

- u polje "Carinarnica" upisujete s koje carinarnice je stiglo vozilo

- pod **"Tarifnim brojem"** upisuje se carinska tarifa za sva vozila koja su ušla. Carinske tarifne brojeve ćete naći na početnom prozoru kad pritisnete na izbornik

"Matični podaci – financije – Carinski tarifni brojevi":

| 😌 OPEL - AutoSalon                                                                             |                  |                           |                  |                    |               |               |  |  |
|------------------------------------------------------------------------------------------------|------------------|---------------------------|------------------|--------------------|---------------|---------------|--|--|
| <u>M</u> atični podaci <u>R</u> ad sa vozilom                                                  | <u>L</u> agerMax | <u>P</u> regledi          | <u>I</u> zvješća | <u>S</u> tatistike | <u>A</u> lati | <u>U</u> pute |  |  |
| ⊻ozila, boje, oprema<br>Modeli<br>GVC Tabele<br>VIN<br>Homologacija<br>Partneri, klasifikatori | ><br>><br>><br>> |                           |                  |                    |               |               |  |  |
| Einancije                                                                                      | Ē                | <u>B</u> anke             |                  |                    |               |               |  |  |
| <u>C</u> arinski tečaj<br><u>S</u> istemske postavke                                           | ↓<br>            | Lager učešća<br>Trošarine |                  |                    | -             |               |  |  |
| P <u>r</u> omjene                                                                              | ► F              | <u>K</u> ontha shema      |                  |                    |               |               |  |  |
| <u>K</u> raj rada                                                                              | k                | K <u>o</u> ntna she       | ema (dokur       | menti)             |               |               |  |  |

- u polje "**Postotak povlastice**" unosite podatke o posebnim povlasticama za npr. invalide, branitelje... ali tek kod ulaza vozila te zatim u polja "**Broj dokumenta**" i "**Dokument izdao**" unosite broj dokumenta te tko je izdao dokument za povlasticu

- pritiskom na tipku "Predračun dobavljača" otvara se prozor:

| Račun dobavljača Predračun dobavljača |                                                   |      |
|---------------------------------------|---------------------------------------------------|------|
| Broj predračuna<br>Datum predračuna   | Iznos predračuna 0<br>Broj<br>računa<br>špeditera |      |
| Spedicija<br>Broj računa              |                                                   | _    |
| Datum računa Broj UF-e                | Valuta Iznos pretporeza 0,00 k                    | n    |
|                                       | Za                                                | piši |
| 🖂 🗸 🕨 🖶 🖨 🗕 👼 🕇 Boje 🛱 F              | Poredak - broj ulaza 🗸 🚺                          |      |

- pritiskom na kalendar pored polja "Valuta predračuna" otvara se kalendar u kojem birate datum dospijeća plaćanja

- pritiskom na tipku "Račun dobavljača" otvara se prozor u kojem upisujete broj računa dobavljača

- ako je domaći dobavljač, pritiskom na tipku "..." pored polja "**Dobavljač**" ručno upisujete kupca i broj računa (ako je u pitanju fizička osoba onda unosite broj kupoprodajnog ugovora)

- datum računa i valuta se mogu, ali i ne moraju upisati pod istim datumom

- u prozoru "Špedicija – Broj računa" upisujete broj računa špeditera

# **FINANCIJSKI DOKUMENTI**

- pritiskom na tipku "Financijski dokumenti" otvara se prozor:

| 😌 OPEL - AutoSalon                   |                                      |                                          |                                |                      |           |
|--------------------------------------|--------------------------------------|------------------------------------------|--------------------------------|----------------------|-----------|
| <u>Matični podaci</u> <u>R</u> ad sa | a vozilom <u>L</u> agerMax           | <u>Pregledi</u> <u>I</u> zvješća         | <u>S</u> tatistike <u>A</u> la | ti <u>U</u> pute     |           |
| Prodaja - vozilo: 10                 | 35739                                |                                          |                                |                      |           |
|                                      | okumenti 🛛 <u>C</u> arinski dokument | i <u>F</u> inancijski dokumenti <u>g</u> | tatus vozila 🛛 <u>U</u> plate  | <u>K</u> alulacija   |           |
|                                      |                                      |                                          |                                |                      |           |
|                                      | Klasifikator: 🛛 🔀                    |                                          |                                |                      | •         |
|                                      | Oznaka                               | EPICA<br>EVANDA                          |                                |                      | <u>~</u>  |
| Broi                                 | dasifikatora 14,                     | FRONTERA                                 |                                |                      |           |
| - Sidt]                              | 26,                                  | LANOS/KALOS                              |                                |                      |           |
| Ponuda                               | 25,                                  | MATIZ<br>MERIVA                          |                                |                      |           |
| Broj                                 | 28,                                  | NUBIRA                                   |                                | ,                    | <u> </u>  |
| Napomena                             |                                      |                                          |                                |                      |           |
| Tekst▼                               |                                      |                                          |                                |                      |           |
| Račun                                |                                      |                                          |                                |                      |           |
| Broj                                 | ···· Novi broj Vrsta pr              | rodaje: 📃 💌                              | Tip A (standardni              | račun) 💌 🎒 Datum 🗌 . | 15        |
| Napomena                             |                                      |                                          |                                |                      |           |
| Text 🕶                               |                                      |                                          |                                |                      |           |
|                                      |                                      |                                          |                                |                      |           |
| IFA Kupc                             | a:                                   | Valuta:                                  | 3 Datu<br>zapis                | sa Dodatr            | na oprema |
| Knjigovodstveni zapis                |                                      |                                          |                                |                      |           |
| Broj 124 Ur                          | nos novog br.                        | •• Novi broj 🖉 🥂                         | Datum                          |                      | Zapiši    |
| km<br>za                             | jigovod.<br>pisa                     |                                          | zapisa                         | Zapiši<br>podatke    | r"        |

- pritiskom tipke pored polja "Klasifikator" otvara se padajući izbornik s popisom klasifikatora

- klasifikator se nadodaje na konto na koji se knjiži vozilo

- Klasifikatore obvezno unijeti na početnom prozoru u izborniku "Matični podaci – Partneri, klasifikatori":

| 😌 OPEL - AutoSalon                                                                                   |                  |                                           |                  |                    |               |               |
|----------------------------------------------------------------------------------------------------|------------------|-------------------------------------------|------------------|--------------------|---------------|---------------|
| <u>M</u> atični podaci <u>R</u> ad sa vozilom                                                        | <u>L</u> agerMax | <u>P</u> regledi                          | <u>I</u> zvješća | <u>S</u> tatistike | <u>A</u> lati | <u>U</u> pute |
| ⊻ozila, boje, oprema<br><u>M</u> odeli<br><u>G</u> VC Tabele<br>V <u>I</u> N<br><u>H</u> omologacija | +<br>+<br>+      |                                           |                  |                    |               |               |
| Partneri, klasifikatori                                                                              |                  | <u>S</u> tatus vozi                       | la 🛛             |                    |               |               |
| Einancije                                                                                            | •                | <u>D</u> ržave                            |                  |                    |               |               |
| <u>C</u> arinski tečaj<br><u>S</u> istemske postavke                                                 | • <u>1</u>       | <u>2</u> artheri<br><u>K</u> lasifikatori |                  | Tinka              |               |               |
| P <u>r</u> omjene                                                                                    | •                |                                           | (                | za unos            |               |               |
| <u>K</u> raj rada                                                                                    |                  |                                           |                  | Alasulkatora       |               |               |

- pritiskom na tipku "Klasifikatori" otvara se prozor s popisom klasifikatora:

| Klasifikatori          |                        |   |
|------------------------|------------------------|---|
| Iablica Podaci         |                        |   |
| Klasifikator           | Naziv                  | ^ |
| ► 01                   | RABLJENA VOZILA        |   |
| 02 🔫                   | VOZILA UZETA POD RAČUN |   |
| 03                     | RABLJENA VOZILA-BUDGET |   |
| 08 Oznaka              | VIVAR0/MOVAN0          |   |
| 09 klasifikatora       | СОМВО                  |   |
| 10                     | CORSA                  |   |
| 100                    | BUDGET                 |   |
| 11                     | ASTRA                  |   |
| 12                     | ASTRA NOVA             |   |
| 13                     | VECTRA                 |   |
| 14                     | FRONTERA               |   |
| 15 Unos                | OSTALA OPELOVA VOZILA  |   |
| 16 novog               | SIGNUM                 |   |
| 17 klasifikatora Briši | DEMO VOZILA            |   |
| 19 klasifikator        | ZAFIRA                 |   |
| 20                     | MERIVA                 |   |
|                        |                        |   |
|                        |                        | 2 |

- pritiskom na tipku "+" dodaje se novi klasifikator, a na tipku "-" klasifikator se briše

- vraćate se na prozor "Financijski dokumenti": polja "Ugovor", "Ponuda" i "Račun" nalaze se u novom programu "Auto Salon – Ponude", pa ih ovdje više ne treba ispunjavati

- u polju "Knjigovodstveni zapis" (zapis za carinu) unosi se novi broj zapisa pritiskom na tipku "... Novi broj"

- pritiskom na tipku printer pored polja "... Novi broj" prikazuje se primjerak knjigovodstvenog zahtjeva za ispis:

| KNJIGOVODSTVENI ZAPIS |                                                        |           |                                          |      |  |  |  |  |  |  |
|-----------------------|--------------------------------------------------------|-----------|------------------------------------------|------|--|--|--|--|--|--|
| 30.12.1899            |                                                        |           |                                          |      |  |  |  |  |  |  |
| Brol ulaza:           | Brol ulazna: 777722 Brol ulaznog raðuna: 001001-244167 |           |                                          |      |  |  |  |  |  |  |
| Broi Izlaznog rađuna  |                                                        |           |                                          |      |  |  |  |  |  |  |
| Pre hodni dokum eni   | : 41114/710/, 1298                                     |           |                                          |      |  |  |  |  |  |  |
| Naciu dobaulaCa:      | OPE BOUTHEAST EUROP                                    | ELTD.     |                                          |      |  |  |  |  |  |  |
| Zemila podriella:     | ŘPANJOLSKA                                             |           |                                          |      |  |  |  |  |  |  |
| Shta valute:          | 872                                                    |           |                                          |      |  |  |  |  |  |  |
| Valula:               | EUR                                                    |           |                                          |      |  |  |  |  |  |  |
| Te Cal:               | 0,00000                                                |           |                                          |      |  |  |  |  |  |  |
| Parile I:             | CIP DAGREB                                             |           |                                          |      |  |  |  |  |  |  |
| Posilupak:            | 40 7 1                                                 |           |                                          |      |  |  |  |  |  |  |
| Trgalnski posac       | 11                                                     |           |                                          |      |  |  |  |  |  |  |
| Preterencial:         | 02                                                     |           |                                          |      |  |  |  |  |  |  |
| Tarhhi broi :         | 87042 19190                                            |           | EU R-1:                                  |      |  |  |  |  |  |  |
| Marka:                | OPE                                                    |           | Polutia o izraunoi pošilici:             |      |  |  |  |  |  |  |
| TTp:                  | COMBO VANSDREISDIJ                                     |           |                                          |      |  |  |  |  |  |  |
| Brol Szelle:          | VAUL 0 XCF26,A48 148 18                                |           |                                          |      |  |  |  |  |  |  |
| Godina proizuodnie    | 2010                                                   |           |                                          |      |  |  |  |  |  |  |
| Snaga molora:         | 66 KW                                                  |           |                                          |      |  |  |  |  |  |  |
| Obularn molora:       | 1248 oom                                               |           |                                          |      |  |  |  |  |  |  |
| Masa:                 | 1206 Hg                                                |           |                                          |      |  |  |  |  |  |  |
| Kom ada:              | 1                                                      |           |                                          |      |  |  |  |  |  |  |
| Deulona diena doba    | ulaCa ( EU R):                                         | 8.60 1,22 |                                          |      |  |  |  |  |  |  |
| Troškou prietoza u    | wiar R.H. (EUR):                                       | 10 1, 00  |                                          |      |  |  |  |  |  |  |
| Nepriznali popusii (B | E U RQ                                                 | 0,00      |                                          |      |  |  |  |  |  |  |
| Deultina diena ( EU P | þ:                                                     | 8.600,28  | knos carine (Kn):                        | 0,00 |  |  |  |  |  |  |
| Cilena uozila (Kr) :  |                                                        | 0,00      | knos irošarine (Kn):                     | 0,00 |  |  |  |  |  |  |
| Stopa carine (%):     |                                                        | 0,00      | knos PDV (Kn):                           | 0,00 |  |  |  |  |  |  |
| Poulas Ica (%):       |                                                        | 0,00      | Ukupno dalania (Kr.) :                   | 0,00 |  |  |  |  |  |  |
|                       |                                                        |           |                                          |      |  |  |  |  |  |  |
|                       |                                                        |           | Aubænter Freak d.o.o.<br>SKLAD BTETTPA D |      |  |  |  |  |  |  |

# **STATUS VOZILA**

- pritiskom na tipku "Status vozila" otvara se prozor:

| Prodaja                          |           |                               |                                                              |                       |              |                   |          |          |
|----------------------------------|-----------|-------------------------------|--------------------------------------------------------------|-----------------------|--------------|-------------------|----------|----------|
| ablica   <u>P</u> odaci o vozilu | Dokumenti | <u>C</u> arinski dokumenti    | Einancijski dokumenti                                        | <u>S</u> tatus vozila | Uplate Kal   | lulacija          |          |          |
|                                  |           |                               | Receved OSE con                                              | npound                |              |                   |          |          |
| Datum                            | Status    | Faza                          |                                                              | Opis                  |              |                   | Traianie | Rok is 🔼 |
| 21.7.2010                        | 48        |                               |                                                              | Receved               | OSE compo    | und               | 15       |          |
| 22.7.2010                        | 49 🚬      | Gotova vozila                 |                                                              | Shipped (             | DSE compou   | nd                | 10       |          |
|                                  |           | Oznaka<br>statusa             | Objašnjenje<br>oznaka                                        |                       | Pregled      | )                 |          |          |
| <                                |           |                               | statusa                                                      |                       | $\checkmark$ |                   |          | >        |
| Datum 21.07.2010                 | 15 9      | Status 48                     |                                                              | <u>t</u>              |              | Pregledaj potvrde | Upit     |          |
|                                  | -         | 50 Gotova vo<br>25 Order alig | etailed: U: U<br>ozila: Vozila u transportu:<br>gned: 90: 90 | 10 10                 | ^            |                   |          |          |
| <b>₽ 4 ► ►</b>                   | - 6-      | B 32 · Urder rel              | eased: 90: 90<br>-up: 60: 60                                 |                       |              | 🛛 🗶 Izlaz         |          |          |
|                                  |           | 40 · Passed t                 | o sales: 40: 40<br>LOSE compound: 15: 15                     |                       |              |                   |          |          |
|                                  |           | 58 <sup>.</sup> Gotova vo     | ozila <sup>,</sup> Received at dealer                        | · 0· 0                | <b>~</b>     |                   |          |          |

u kojem se vidi status vozila na kojem ste pozicionirani

- pritiskom na strelicu u polju "**Status**", u donjem dijelu prozora, otvara se padajući izbornik u kojem se nalaze objašnjenja oznaka statusa

- pritiskom na tipku "Pregledaj potvrde" mogu se vidjeti detalji kad je što stiglo

 potvrde za sva vozila se mogu pregledati i u glavnom prozoru pritiskom na tipku "Pregledi" nakon čega se otvara padajući izbornik u kojem odabirete tipku "GM – Potvrde":

| 연 OPEL - Auto          | Salon                  |                  |                                                                             |                                               |                    |               |               |
|------------------------|------------------------|------------------|-----------------------------------------------------------------------------|-----------------------------------------------|--------------------|---------------|---------------|
| <u>M</u> atični podaci | <u>R</u> ad sa vozilom | <u>L</u> agerMax | Pregledi                                                                    | <u>I</u> zvješća                              | <u>S</u> tatistike | <u>A</u> lati | <u>U</u> pute |
|                        |                        |                  | ⊻ozila<br>V <u>o</u> zila<br><u>C</u> RED<br><u>K</u> alku<br><u>P</u> laće | )<br>2 za isporuk<br>91T/DEBIT<br>lacija CN/D | u<br>N             |               |               |
|                        |                        |                  | <u>G</u> M R<br>G <u>M</u> P                                                | .ačuni<br>'otvrde                             |                    | -             |               |

#### nakon čega se otvara prozor:

| 🔁 GM P          | ?ot∨rde       |                       |               |         |                  |          |
|-----------------|---------------|-----------------------|---------------|---------|------------------|----------|
| Datum:          | 1. 7 .2010    | <b>do</b> 30. 7 .2010 | ✓ Prikaži     |         |                  |          |
| Datum i         | vrijeme       | Job No                | Broj narudžbe |         | GM broj narudžbe | ~        |
| 29.07.20        | 010 02:52     | 0001NZ0S              | CL3-164       |         | HI52192001       |          |
| 29.07.20        | 010 02:52     | 0002PAH6              | CL3-167       |         | HJ20549001       |          |
| 29.07.20        | 010 02:52     | 0003NXMD              | CL3-71        |         | HG67922001       |          |
| 29.07.20        | 010 02:52     | 0004NYD9              | INS112 🚬      |         | HH94487001       |          |
| <b>29.07.</b> 2 | 2010 02:52    | 0004PAQF              | CL3-169       |         | HJ20558001       |          |
| 29.07.20        | 010 02:52     | 0005NTFE              | ASTRA-1146    |         | HG07134001       | _        |
| 29.07.20        | 010 02:52     | 0005NVH6              | INS46         | Potvrđe | HG69056001       |          |
| 29.07.20        | 010 02:52     | 0005NVVF              | SAMARZIJA     |         | HG89388001       |          |
| 29.07.20        | 010 02:52     | 0006N×78              | COMBO-33      |         | HH58327001       |          |
| 29.07.20        | 010 02:52     | 0006PA36              | CL3-191       |         | HJ20794001       | ~        |
| Oznaka          | Tip potyrde   |                       |               |         |                  | ~        |
| ÞА              | Osnovne info  | ormacije              |               |         |                  |          |
| С               | Informacije o | opremi                |               |         |                  | _        |
| F               | Financijske i | nformacije            |               |         |                  |          |
| <b>–</b>        |               |                       |               |         |                  |          |
|                 |               |                       |               |         |                  |          |
|                 |               |                       |               |         |                  |          |
|                 |               |                       |               |         |                  |          |
|                 |               |                       |               |         |                  |          |
|                 |               | 7 minuted             |               |         |                  |          |
|                 |               | Dotyrde               | )             |         |                  | _        |
|                 |               |                       |               |         |                  | <u>×</u> |
| Pregled         | laj potvrdu   |                       |               |         |                  |          |

u kojem odabirete datum od/do potvrde i pritisnete tipku "Prikaži" kako bi se prikazale potvrde iz zadanog razdoblja

- pritiskom na željenu potvrdu je označite i pritisnete tipku "Pregledaj potvrdu" kako biste pregledali detalje potvrde

- ukoliko je nešto drugačije uneseno, na potvrdi će ta stavka biti označena crvenom bojom

- vozila koja su označena crvenom bojom su ili krivo unesena (krivi JobNo ili sl.) i znači da se ne nalaze u bazi

# <u>UPLATE</u>

| Prodaja - vozilo: "     | 1035779'  |                            |                               |                       |                  |                    |                        |   |
|-------------------------|-----------|----------------------------|-------------------------------|-----------------------|------------------|--------------------|------------------------|---|
| Iablica Podaci o vozilu | Dokumenti | <u>C</u> arinski dokumenti | Einancijski dokumenti         | <u>S</u> tatus vozila | a <u>U</u> plate | <u>K</u> alulacija |                        |   |
| Datum                   | Uplata    |                            |                               | V                     | rsta plaćan      | ja                 |                        | ~ |
| ▶ 4.4.2011              |           |                            |                               |                       |                  |                    |                        |   |
| Detalji                 |           |                            |                               |                       |                  |                    |                        |   |
| uplate                  |           |                            |                               |                       |                  |                    |                        |   |
|                         |           |                            |                               |                       |                  |                    |                        |   |
|                         |           |                            |                               |                       |                  |                    |                        |   |
|                         |           |                            |                               |                       |                  |                    |                        |   |
|                         |           |                            |                               |                       |                  |                    |                        |   |
|                         |           |                            |                               |                       |                  |                    |                        |   |
|                         |           |                            |                               |                       |                  |                    |                        |   |
|                         |           |                            |                               |                       |                  |                    |                        |   |
|                         |           |                            |                               |                       |                  |                    |                        |   |
|                         |           |                            |                               |                       |                  |                    |                        |   |
|                         |           |                            |                               |                       |                  | (                  | Pregled svih<br>uplata |   |
|                         |           | Dodaj /                    |                               |                       |                  | $\sim$             |                        |   |
| I                       |           | obriši                     |                               |                       |                  | Odabir             |                        |   |
| Poziv na broj:          |           | datum                      | Ukupno uplaćeno               | ): 0 Kn               |                  | plaćanja           | Pregled uplata         |   |
|                         |           | Up                         | iši iznos                     |                       |                  |                    | <u> </u>               |   |
|                         | ÷ -       | 04.04.2011                 | 国 10.000,0                    | 00 kn GOTO            | VINA             |                    | 🚽 🖌 Zapiši             |   |
|                         |           |                            |                               |                       | NO<br>VINA       |                    |                        |   |
|                         |           | BOJE AA F                  | r <u>o</u> redak - broj ulaza | Americ                | an Express       | \$                 | Izlaz                  |   |
|                         |           |                            |                               | EURO                  | CARD MA          | STER CARD          |                        |   |
|                         |           |                            |                               | MAES                  | THUERSI          | E BANKE            |                        |   |

- pritiskom tipke miša na tipku "Uplate", otvara se prozor:

u kojem se mogu voditi uplate

- pritiskom na tipku "+" unosi se novi datum uplate, a pritiskom na tipku "-" se datum briše

- u polje pored datuma unosite iznos uplate, a pritiskom strelice na posljednjem polju otvara se padajući izbornik u kojem odabirete način plaćanja

- pritisnete tipku "Zapiši" kako biste zapisali uplatu

- pritiskom na tipku "**Pregled uplata**" otvara se tablica u kojoj možemo pregledati sve proknjižene uplate virmanom ili preko blagajne određenog kupca u vremenu koje zadate

# KALKULACIJE – REDOVNO

- pritiskom na tipku "Kalkulacija – redovno" u prozoru "Prodaja" otvara se prozor:

| Prodaja - vozilo: 1035779                                                                                             |                |                              |                    |                            |  |  |
|----------------------------------------------------------------------------------------------------|----------------|------------------------------|--------------------|----------------------------|--|--|
| Iablica Podaci o vozilu Dokumenti Carinski dokumenti Financijski dokumenti Status vozila Uplate Kalkulacija - redovno |                |                              |                    |                            |  |  |
| Veza na narudžbu<br><i>Direktan unos bez narudžbe</i> Broj kal                                                        |                | llacije: 1                   |                    | 🖹 🕅 🍂                      |  |  |
| Osnovna cijena s o                                                                                                    | opremom 0,00€  | Demo Bonus 0,00€ Wh          | nolesales Bonus 0, | .00€ Extra bonus:          |  |  |
| Oprema 0,00 1                                                                                                    | Prijevoz 0,00€ | Fleet Bonus 0,00€ C          | ampaign Bonus 0,   | 00,00 €                    |  |  |
| Devizna cijena dobavljača                                                                                             | 8.012,95 EUR   | Troškovi špedicije           | 0,00 Kn            | Akcijska                   |  |  |
| Troškovi prijevoza unutar RH                                                                                          | 0,00 EUR       | Ostali troškovi u Hrvatskoj  | 0,00 Kn            | cijena vozila:             |  |  |
| 2 Nepriznati popusti                                                                                                  | 822,20 EUR     | Ukupno troškovi u Hrvatskoj  | 0,00 Kn            | Otoad                      |  |  |
| Carinska osnovica (ulazna cijena)                                                                                     | 8.835,15 EUR   | Nabavna cijena               | 69.479,52 Kn       | 1.006,40 Kn                |  |  |
| 3 Skl. Tečaj 7,390517                                                                                                 | Tečaj 7,390517 | Marža u %                    | 0,00 %             | Credit                     |  |  |
| Pretporez                                                                                                    | 17.146,27 Kn   | Iznos marže                  | -60.226,24 Kn      | 0,00 Kn                    |  |  |
| Carina u %                                                                                                    | 0,00 %         | Cijena iz cjenika sa maržom  | 0,00 Kn            |                            |  |  |
| Obračunati iznos carine                                                                                               | 0,00 Kn        | Trošarina i carina           | 9.253,28 Kn        | Prodaini tečai:            |  |  |
| Cijena vozila (ocarinjeno)                                                                                            | 65.296,00 Kn   | Rabat u %                    | 0,00 %             | 0,000000                   |  |  |
| Iznos fiksne trošarine                                                                                                | 6.500,00 Kn    | Iznos rabata                 | 0,00 Kn            | CBEDIT/DEBIT               |  |  |
| Osnovica za izračun trošarine                                                                                         | 15.296,00 Kn   | Cijena iz cjenika ocarinjeno | 0,00 Kn            |                            |  |  |
| Trošarina u %                                                                                                    | 18,00 %        | Prodajna cijena bez PDV      | 9.253,28 Kn        | <b>A m m m m</b>           |  |  |
| Iznos trošarine                                                                                                    | 2.753,28 Kn    | PDV %                        | 23,00 %            | ✓ Zapiši zaduženje         |  |  |
| Ukupno trošarina                                                                                                    | 9.253,28 Kn    | Porez na dodanu vrijednost   | 2.128,25 Kn        | Zapiši <u>k</u> alkulaciju |  |  |
| Cijena sa trošarinom                                                                                                  | 74.549,28 Kn   | Prodajna cijena              | 11.381,53 Kn       | lspis                      |  |  |
| I< < ▶ ▶ ♦ = ∰ ▼ >> Boje 🕰 Poredak - broj ulaza - 🛛 🗙 Izlaz                                                           |                |                              |                    |                            |  |  |

u kojem se automatski pojavljuje "Devizna cijena dobavljača" (kompletan iznos računa)

- ako je vozilo uvozno koristi se lijeva strana tablice (to je prvi dokument koji dobijemo)

- "Troškovi prijevoza unutar RH" koji umanjuju carinsku osnovu pišu na računu i potrebno ih je u ovo polje ručno upisati

- u polje "**Skladišni tečaj**" se upisuje carinski tečaj koji se obvezno upisuje ponedjeljkom ujutro pritiskom na tipku "Matični podaci – Carinski tečaj":

| 🖻 OPEL - AutoSalon                            |             |
|-----------------------------------------------|-------------|
| <u>M</u> atični podaci <u>R</u> ad sa vozilom | LagerN      |
| <u>V</u> ozila, boje, oprema                  |             |
| <u>M</u> odeli                                | •           |
| <u>G</u> VC Tabele                            |             |
| VIN                                           | •           |
| <u>H</u> omologacija                          | •           |
| <u>P</u> artneri, klasifikatori               | •           |
| <u>E</u> inancije                             | <b>&gt;</b> |
| <u>C</u> arinski tečaj 🔫                      |             |
| <u>S</u> istemske postavke 🔨                  | •           |
| P <u>r</u> omjene                             | •           |
| <u>K</u> raj rada                             |             |

te se u prozor "Promjena carinskog tečaja" ručno upisuje novi tečaj i pritisnete tipku "Zapiši":

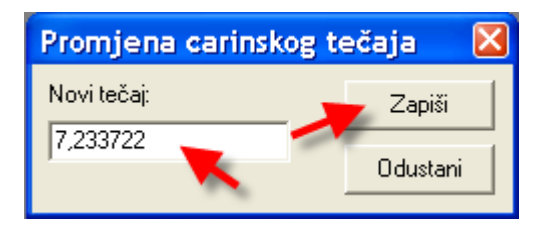

- u polje "Otpad" ručno unosite iznos ili stisnete tipku "..." da ga program sam upiše

- pritisnete tipku "Zapiši kalkulaciju" kako biste dodijelili novi broj knjigovodstvenog zapisa

# NAPOMENE ZA NEKE STAVKE U IZBORNICIMA I ZNAČENJA NEKIH POJMOVA

- u izborniku "Matični podaci" pritiskom na tipku "Sistemske postavke - Skladišta" otvara se tablica u kojoj prilikom unosa rabljenih vozila ista unosimo ručno

- u istom izborniku pritiskom na tipku "Sistemske postavke - Prodavači" otvara se tablica u kojoj možete vidjeti podatke o prodavačima, a pritiskom na tipku "Podaci" možete dodati novog prodavača i pored njega označiti neku od ponuđenih opcija (opciju "smije predati zahtjev za salon" treba ignorirati, a opcija "Vidi sva vozila na svojoj lokaciji" se odnosi samo na voditelje salona i ponude)

- u izborniku "Rad s vozilom" pritiskom na tipku "Ugovori za rabljena" mogu se prilagođavati ispisi – u donjoj traci se odabiru tipke s vrstama ugovora: "Novi ugovor – Kupoprodaja": ugovori kojima otkupljujemo vozila od drugih kupoprodajom; "Novi ugovor – pod račun": uzimanje vozila pod račun; "Novi ugovor – Komisijska prodaja": ako ovlastimo distributera da prodaje za nas

 pritiskom na tipku "Kopiranje buy – back, test, zamjenska" omogućava da se podaci o vozilu kopiraju u novo vozilo u skladište buy – back, test ili zamjenskih vozila

- opcija "Doznake" služi za plaćanje u inozemstvu

- JobNo: jedinstveni broj koji se dobije čim se rezervira vozilo (isto vrijedi i za rabljena vozila)

- **OSE:** označavaju u kojem statusu proizvodnje je vozilo (podaci o statusima dolaze automatski preko GM-a i u polju OSE se vidi zadnji status)

- KT5 obrazac: izjava da proizvod ne sadrži kontrolirane tvari